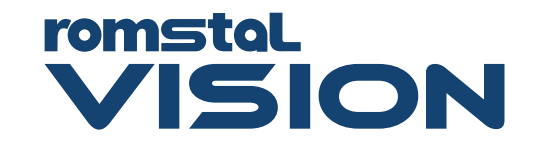

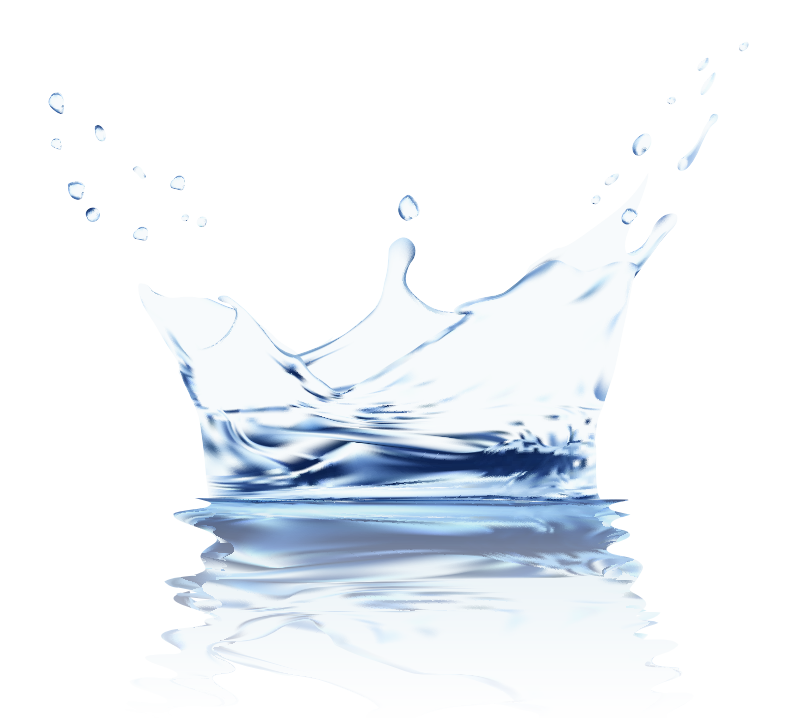

### MANUAL DE INSTALARE ȘI OPERARE sisteme de tratare apă cu rășini schimbatoare de ioni

# HANDBOOK OF INSTALLATION AND OPERATION

water treatment systems with ion exchange resins

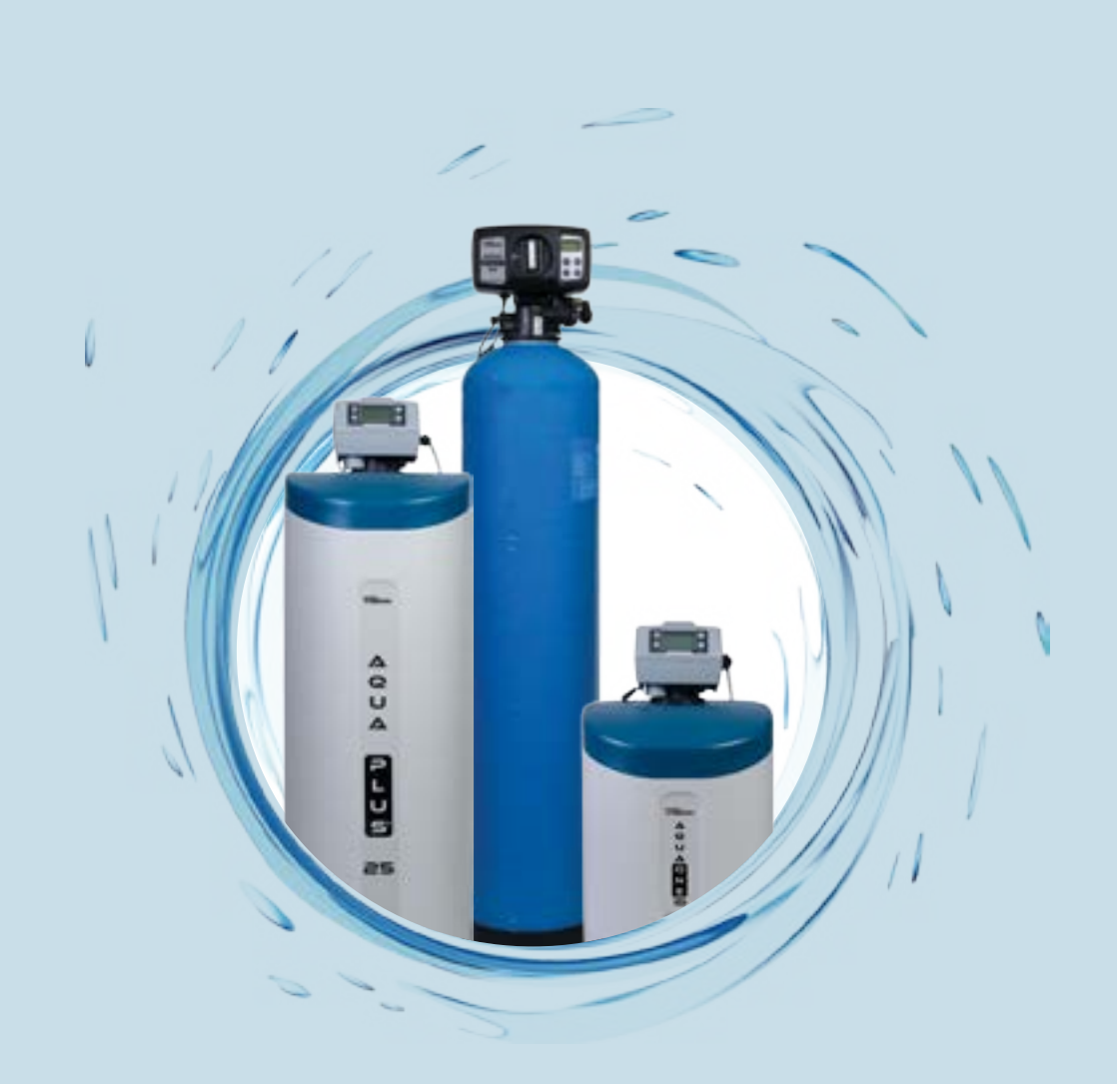

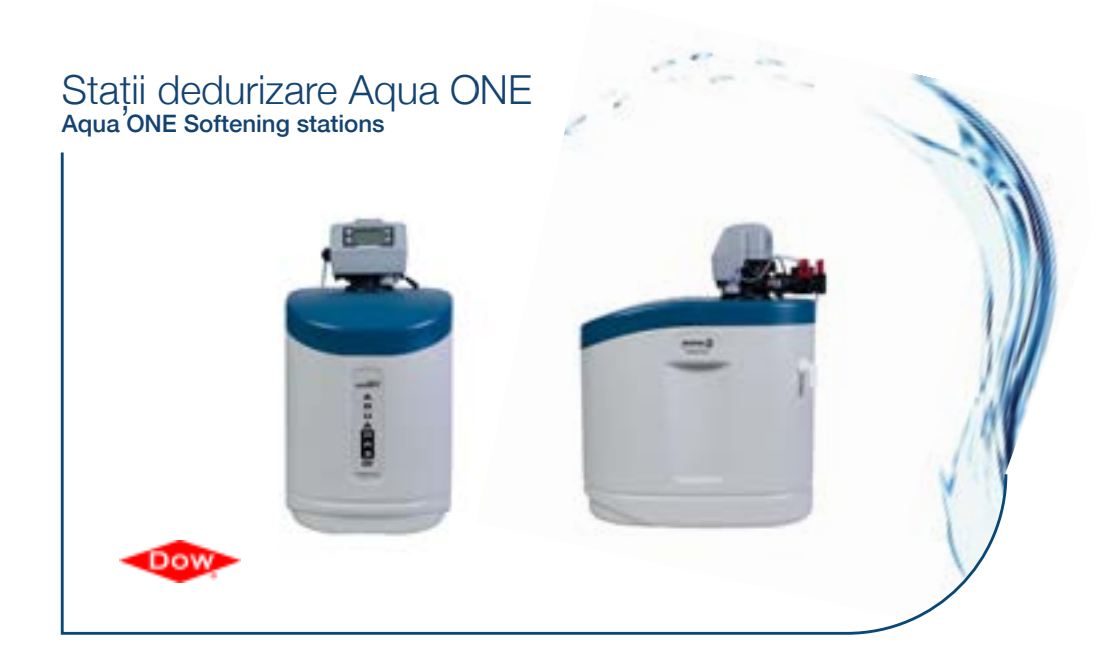

### Stație tratare Aqua PLUS Aqua PLUS treatment station

Dow

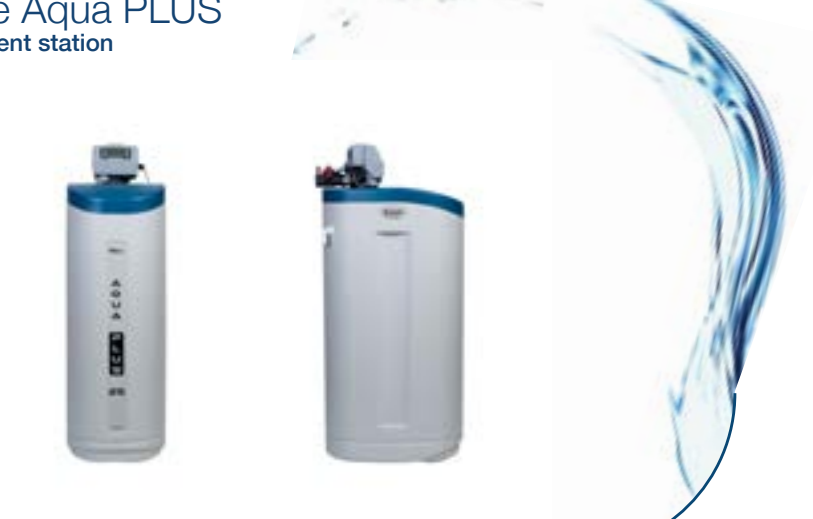

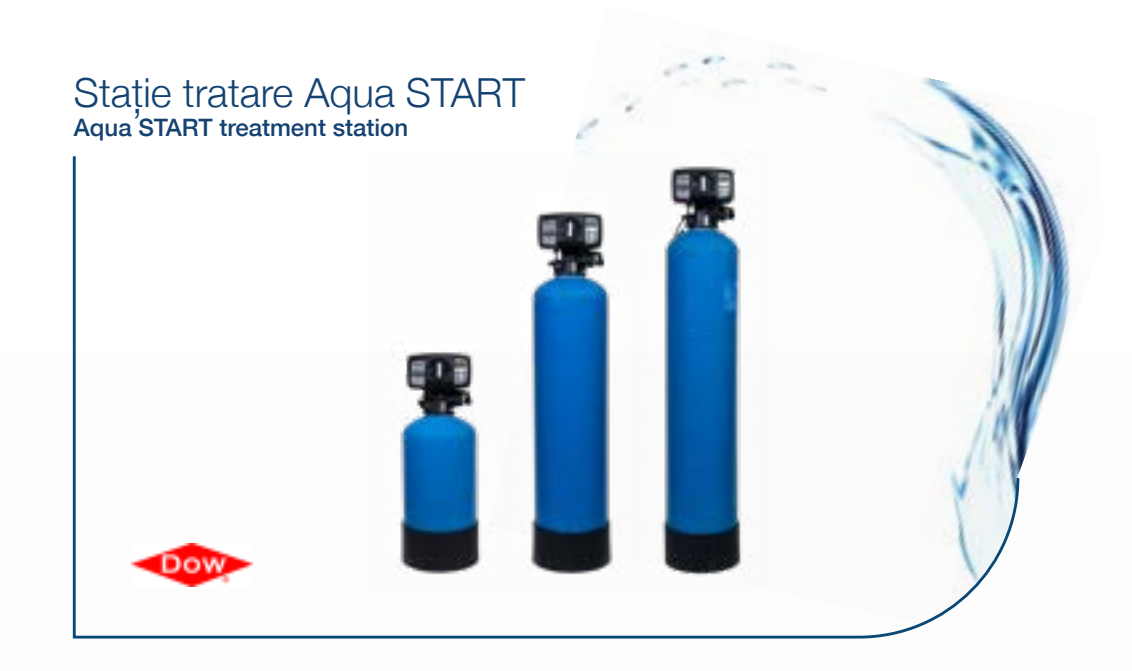

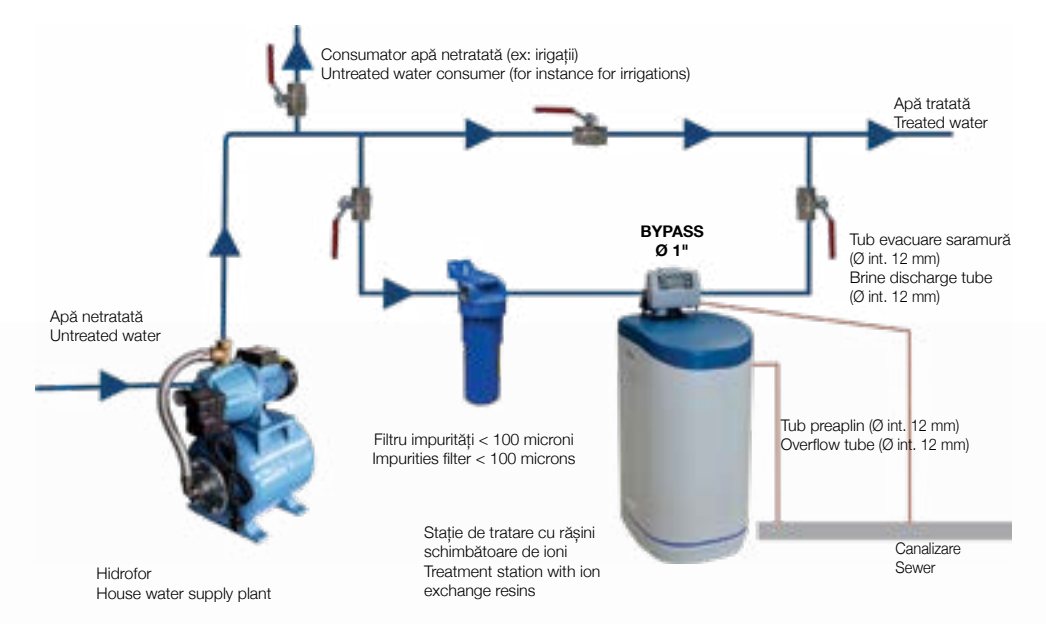

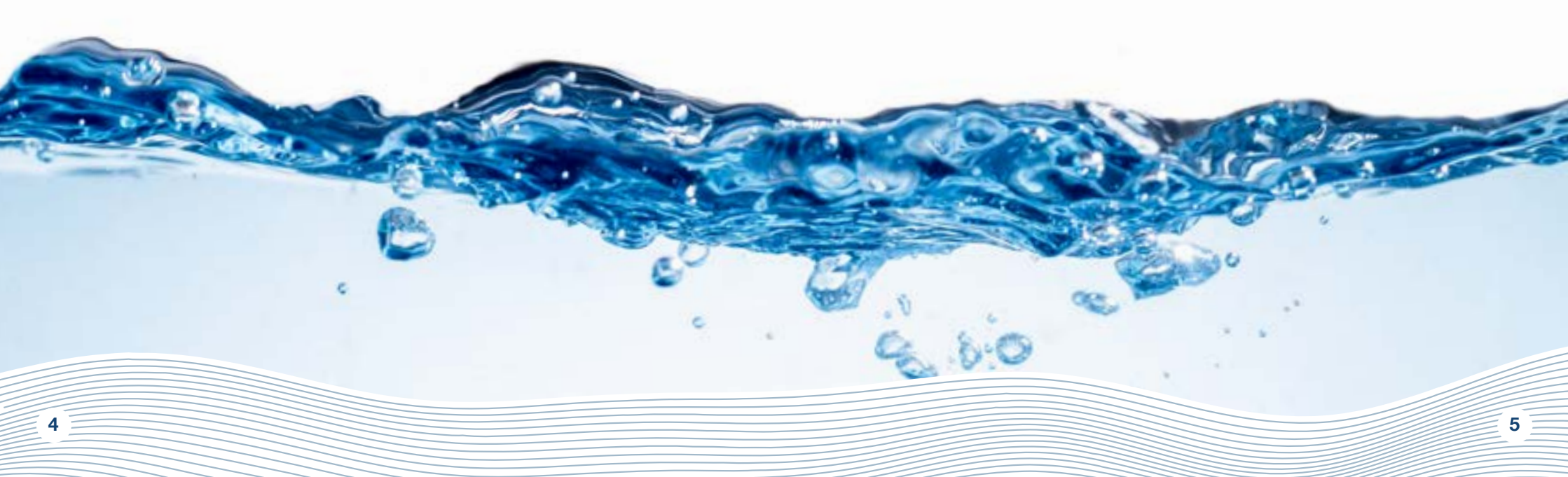

Fig. 2 Robinet amestec Fig. 2 Mixture tap

Fig. 3 Poziții Bypass Fig. 3 Bypass positions **Fig. 6 Etapele de asamblare stații compuse din două corpuri (Aqua START)** Fig. 6 Assembling stages of stations composed of two blocks (Aqua START)

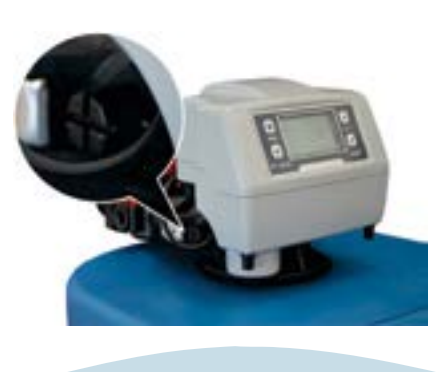

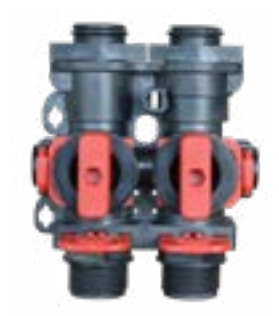

poziția service service position

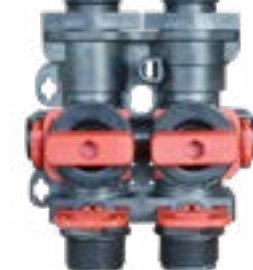

poziția bypass bypass position

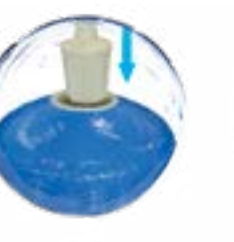

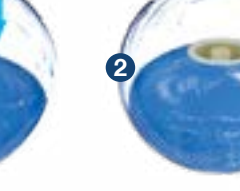

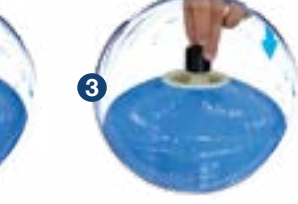

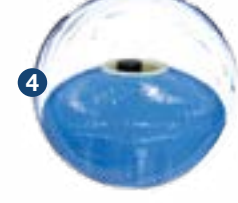

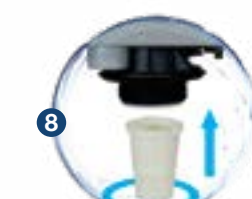

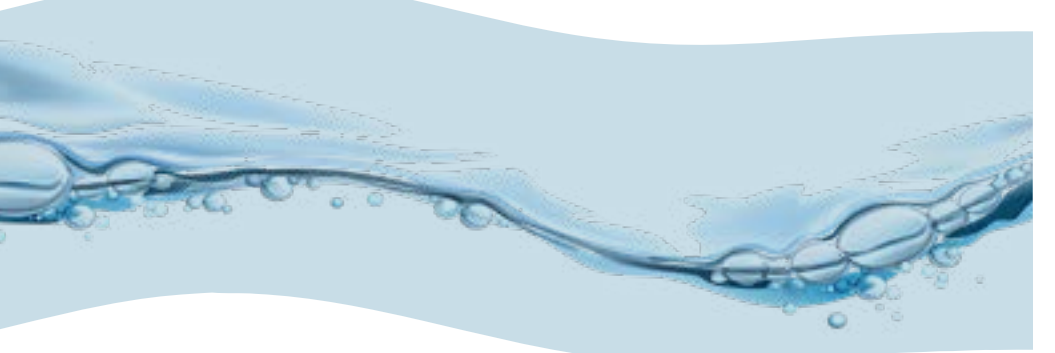

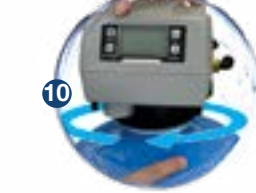

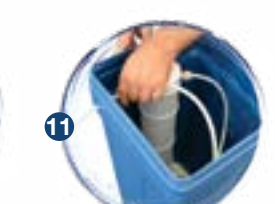

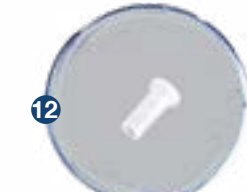

Fig. 4 Alimentarea stației Fig. 4 Station supply

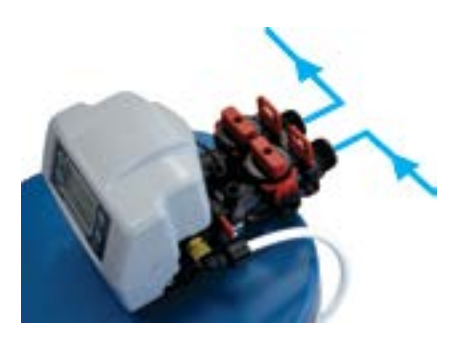

**Fig. 5 Conectare la canalizare** Fig. 5 Connection to the sewerage

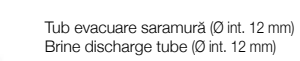

Tub preaplin (Ø int. 12 mm) Overflow tube (Ø int. 12 mm)

Canalizare Sewage system

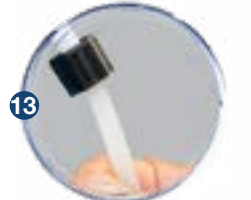

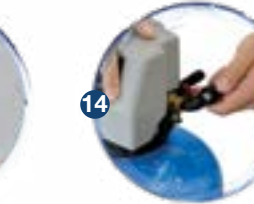

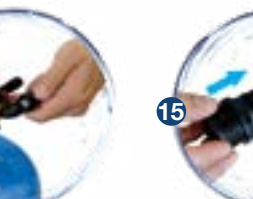

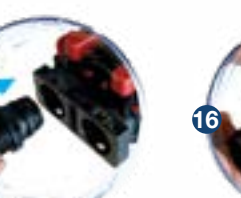

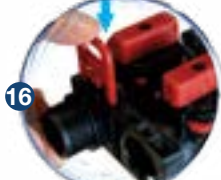

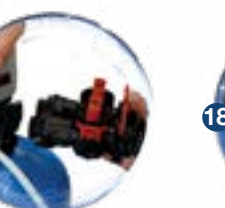

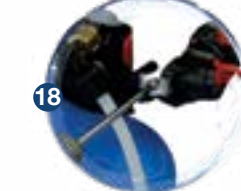

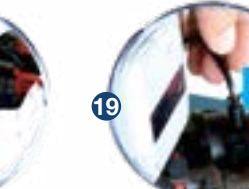

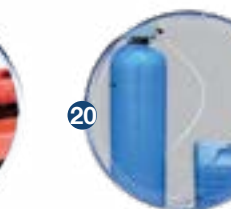

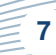

6

#### STIMAȚI PARTENERI,

Vă mulțumim că ați ales sistemele de tratare apă cu rășini schimbătoare de ioni Romstal. Înainte de utilizare vă rugăm să citiți cu atenție aceste instrucțiuni de instalare și exploatare. Pentru alte informații vă rugăm să vizitați site-ul www.romstal.ro.

### TIPURI DE SISTEME ȘI CARACTERISTICI TEHNICE

Tehnologia de tratare/filtrare cu rășini schimbătore de ioni este una dintre cele mai simple și mai convenabile metode de îmbunătățire a calității apei. Sistemul de tratare a apei cu rășină schimbătoare de ioni este îmbunătățit prin adăugarea altor medii cu scop de a reduce din apă alți poluanți din apă ca de exemplu fier, amoniu.

În acest manual este prezentată montarea și operarea următoarelor sisteme de tratare:

- stații dedurizare Aqua ONE pe bază de rășini schimbătoare de ioni;
- stații tratare Aqua PLUS un amestec de diverse medii filtrante.

#### Stații de dedurizare Aqua ONE

Duritatea apei este cauza frecventă de defecțiuni ale instalațiilor de încălzire, în special centrale, boilere, electrocasnice (mașina de spălat, fier de călcat, cafetiere, etc), efecte care duc la cheltuieli suplimentare și chiar deprecierea confortului. Un alt efect al apei dure este spumarea redusă a detergenților și săpunurilor, care conduce la creșterea cheltuielilor de întreținere a locuinței. Alte efecte ale apei dure sunt de natură estetică cum ar fi depunerile pe obiectele sanitare și de confort cum ar fi deprecierea hainelor, uscarea pielii și a părului.

Dedurizarea prin schimb de ioni este cea mai simplă și convenabilă metodă pentru a reduce duritatea apei. Rășinile schimbătoare de ioni atrag și rețin ionii de calciu și magneziu dizolvați în apă și sunt înlocuiți cu ionii de sodiu. Când se consumă volumul de apă între două regenerări, rășina se va regenera cu soluție de clorură de sodiu (saramură). Ciclurile regenerării sunt: Backwash (Spălare inversă), Brine draw (Alimentare cu saramură), Rinse (Clătire) și Refill (Reumplere).

#### Stații tratare Aqua PLUS

Stațile de tratare Aqua PLUS realizează reducerea concentratiilor mai multor substante într-o singură treaptă bazată pe mediul de filtrare Ecomix. Mediul filtrant din stațile Aqua PLUS este un amestec de medii care cuprinde rășini schimbătoare de ioni cu proprietăți sinergice. În interiorul sistemului de tratare, patul de mediu filtrant se stratifică în straturi care lucrează complementar reducând din apă duritatea, fierul, manganul, amoniul si substanțe organice. Regenerarea mediului este făcută cu solutie de clorură de sodiu într-un mod identic cu acela al dedurizatoarelor.

#### 1.1 Stații dedurizare Aqua ONE

| Model                                            |         | Aqua ONE 10                                           | Aqua ONE 18    | Aqua ONE 25 |  |  |
|--------------------------------------------------|---------|-------------------------------------------------------|----------------|-------------|--|--|
| By-pass inclus                                   |         | DA                                                    |                |             |  |  |
| Tip echipament                                   |         | cabinet (tanc rășină și vas saramură în același corp) |                |             |  |  |
| Alimentare electrică                             |         |                                                       | 230 V, 50 Hz   |             |  |  |
| Consumul de energie                              |         |                                                       | 3W             |             |  |  |
| Mod de control vană                              |         |                                                       | Volum sau timp |             |  |  |
| Dimensiuni racord IN/OUT                         | [inch]  |                                                       | 1"             |             |  |  |
| Racord canalizare portfurtun                     | [mm]    |                                                       | 12             |             |  |  |
| Debit nominal                                    | [m³/h]  | 0,8                                                   | 1,5            | 2           |  |  |
| Presiune de lucru                                | [bar]   |                                                       | 2–6            |             |  |  |
| Volum mediu filtrant                             | [litri] | 10                                                    | 18             | 25          |  |  |
| Capacitate rezervor sare                         | [kg]    | 23                                                    | 43             | 62          |  |  |
| Temperatura apei                                 | [°C]    |                                                       | 5 – 30         |             |  |  |
| Capacitate ciclică = m³ x °G                     |         | 30                                                    | 54             | 75          |  |  |
| Consum aproximativ de sare<br>pe regenerare      | [kg]    | 1,0                                                   | 1,8            | 2,5         |  |  |
| Consum aproximativ de apă<br>pentru o regenerare | [litri] | 100                                                   | 180            | 250         |  |  |
| Timp aproximativ de regenerare                   | [min]   | 35                                                    | 58             | 83          |  |  |
| Distanța între bază și racord<br>canalizare      | [mm]    | 505                                                   | 735            | 965         |  |  |
| Distanța între bază și<br>racorduri IN/OUT       | [mm]    | 475                                                   | 705            | 935         |  |  |
| Distanța între bază și racord<br>preaplin        | [mm]    | 290                                                   | 495            | 730         |  |  |
| А                                                | [mm]    | 590                                                   | 330            | 470         |  |  |
| В                                                | [mm]    | 330                                                   | 330            | 470         |  |  |
| С                                                | [mm]    | 470                                                   | 330            | 470         |  |  |
| Н                                                | [mm]    | -                                                     | -              | -           |  |  |
| ØD                                               | [mm]    | -                                                     | -              | -           |  |  |

### 1.2 Stații tratare Aqua PLUS 25

| Model                                               |         | Aqua PLUS                                                |
|-----------------------------------------------------|---------|----------------------------------------------------------|
| By-pass inclus                                      |         | DA                                                       |
| Tip echipament                                      |         | cabinet (tanc rășină și vas saramură<br>în același corp) |
| Alimentare electrică                                |         | 230 V, 50 Hz                                             |
| Consumul de energie                                 |         | ЗW                                                       |
| Mod de control vană                                 |         | Volum sau timp                                           |
| Dimensiuni racord IN/OUT                            | [inch]  | 1"                                                       |
| Racord canalizare portfurtun                        | [mm]    | 12                                                       |
| Debit nominal                                       | [m³/h]  | 1,2                                                      |
| Presiune de lucru                                   | [bar]   | 2 - 6                                                    |
| Volum mediu filtrant                                | [litri] | 25                                                       |
| Temperatura apei                                    | [°C]    | 5 – 30                                                   |
| Capacitate ciclică = m³ x °G                        |         | 53                                                       |
| Consum aproximativ de sare pent-<br>ru o regenerare | [kg]    | 2,5                                                      |
| Consum aproximativ de apă<br>pentru o regenerare    | [litri] | 250                                                      |
| Distanța între bază și racord<br>canalizare         | [mm]    | 965                                                      |
| Distanța între bază și racorduri IN/<br>OUT         | [mm]    | 935                                                      |
| Distanța între bază și racord prea-<br>plin         | [mm]    | 730                                                      |
| Timp aproximativ regenerare                         | [min]   | 88                                                       |
| Capacitate rezervor sare                            | [kg]    | 62                                                       |
| Н                                                   | [mm]    | -                                                        |
| ØD                                                  | [mm]    | -                                                        |
| А                                                   | [mm]    | 1050                                                     |
| В                                                   | [mm]    | 330                                                      |
| С                                                   | [mm]    | 470                                                      |

# romstaL VISION

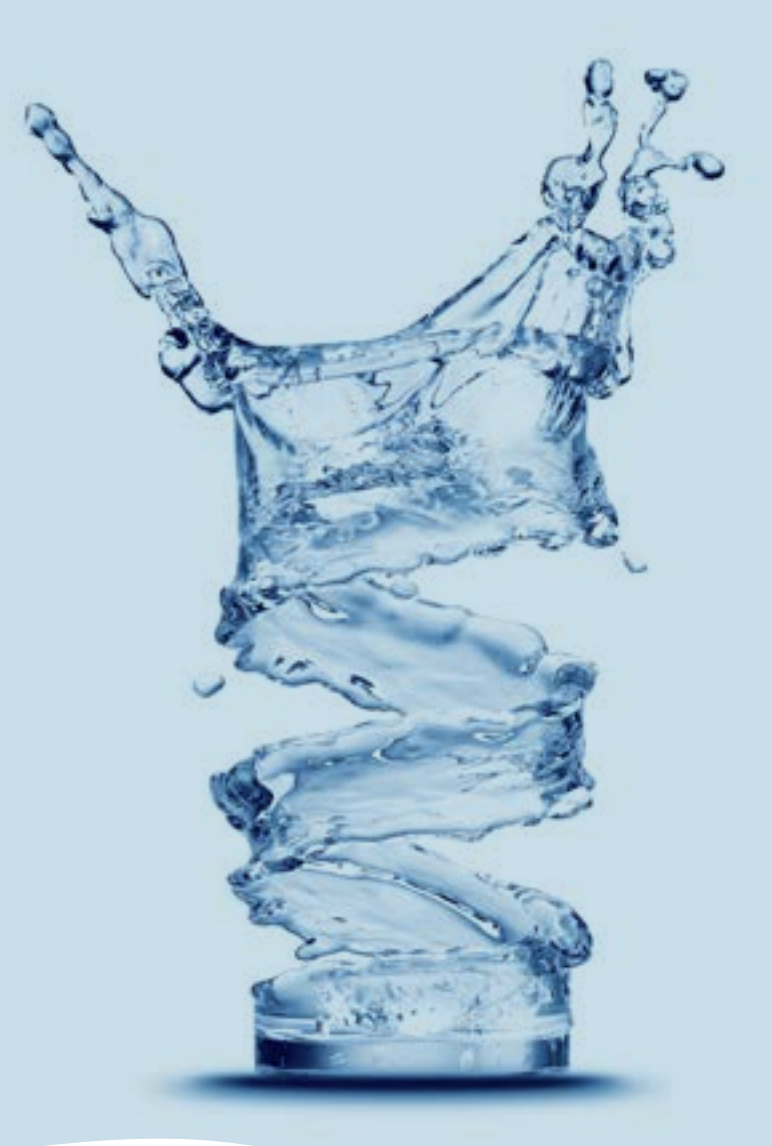

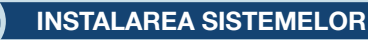

#### 2.1. Locul de montare

• Trebuie să fie ferit de îngheț și de contactul direct cu razele soarelui.

- Trebuie să fie uscat.
- NU trebuie să fie inundabil.

 Suprafața trebuie să fie plană și să suporte greutatea stației. Nu se acceptă montarea stației pe suprafețe înclinate.

• Recomandat sa fie cât mai aproape de canalizare. Furtunul conectat la preaplinul stației și cel conectat la ștuțul de evacuare a apelor de regenerare trebuie să fie cât mai aproape de un sifon/gură de canalizare, deoarece curgerile prin aceste furtune sunt gravitaționale.

#### 2.2 Condiții de montare (Vezi Fig1, pag 5)

- Trebuie montat un filtru mecanic maxim 100 microni.
- Recomandăm montarea stației și a filtrului mecanic pe by pass.
- Recomandăm montarea unei supape de sens dupa stația de dedurizare/tratare care să prevină refluxul de apă.
- Recomandăm montarea de manometre înainte și după sistemul de tratare apă.
- Pentru alimentarea electrică se va folosi doar transformatorul din dotare (12V).

 Consumatorii externi (ex. robinetul care alimentează sistemul de irigații) se montează înainte de filtrul de impurități și de stația de tratare cu rășini schimbătoare de ioni.
 (Vezi Fig1, pag 6)

#### **2.3 Componente necesare instalării și punerii în funcțiune a sistemelor** Acestea NU fac parte din pachetul de livrare.

• Furtun cu diametrul interior 12 mm și coliere pentru conectarea preaplinului la canalizare și a racordului de evacuare apă de spălare/regenerare.

• Sare tip pastile cu puritate de peste 99,5% NaCl. Folosirea de alte tipuri de săruri duce la degradarea rășinii/mediului filtrant și nefuncționarea sistemului.

#### 2.4 Etapele instalării stației

Recomandăm instalarea echipamentului de către un specialist.

Înainte de instalare verificați daca stația este completă și nu a suferit deteriorări în urma manipulărilor și transportului. Dacă considerați că ceva nu este în regulă, vă rugăm să contactați firma de unde ați achiziționat stația.

#### Informativ:

Utilizatorul are posibilitatea de a regla duritatea apei după stație. Prin rotirea vanei de amestec în sensul acelor de ceasornic poate crește duritatea apei la ieșirea din stație iar în sens invers acelor de ceasornic poate reduce duritatea la ieșirea din stație. (Vezi Fig 2, pag 6)

În poziția de service robinetele sunt deschise, tot fluxul de apă trece prin stație. În poziția de bypass robinetele sunt închise, fluxul de apă NU trece prin stație, se pot face intervenții la stație fără să fi nevoie de întreruperea alimentării cu apă. (Vezi Fig 3, pag 6)

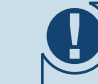

Datorită faptului că, de la caz la caz, distanța între canalizare și stație diferă, furtunul de 12 mm și colierele de 12-22 mm, nu sunt incluse, se achiziționează separat în funcție de nevoi.

Asigurați curgerea gravitațională în furtunele care fac conectarea între preaplin, respectiv racord evacuare apă spălare/regenerare și canalizare. Asigurați-vă că furtunele nu sunt obturate și că apa din canalizare nu poate refula pe acestea la racordul de preaplin, respectiv la racordul de evacuare.

NU conectați stația direct la 220 V.

# 2.4.1 Etapele instalării sistemelor tip cabinet (cu tancul de rășină și vasul de sare în același corp)

- Poziționați sistemul la locul hotarât respectând condițiile de la punctele 2.1 și 2.2.
- Introduceți conectorii în bypass. (Fig 6, pag 7 foto 15,16)

• Conectați instalația de alimentare la by-passul stației **(Vezi Fig 4, pag 6)**, la intrarea care are semnul "→" orientat către stație (stația de tratare vine cu sistemul de by-pass premontat, cele două conexiuni ale by-passului sunt de 1" cu filet exterior).

- Pentru conectarea țevilor la by-passul stației folosiți materiale de etanșare (teflon etc.)
- Instalația de apă către consumatori se conectează la by-pass, pe ieșirea cu semnul "→" orientat către exteriorul stației. (Vezi Fig 4, pag 6)

• Conectați racordul de preaplin al stației la canalizare cu ajutorul furtunului de 12 mm și a colierelor de 12 - 22 mm achiziționate. (Vezi Fig 5, pag 6)

- Conectați racordul de evacuare apă de regenerare al stației la canalizare cu ajutorul furtunului de 12 mm si a colierelor de 12 22 mm. (Vezi Fig 5, pag 6)
- Asigurați-vă că bypass-ul este în poziție de bypass (cu robinetele închise) (Vezi Fig 3, pag 6)

#### Punerea în funcțiune:

- Pe toată perioada de instalare robinetele bypass sunt închise (nu există apă în stație).
- Se conectează la alimentarea electrică prin transformatorul din dotare 12V.
- Se va urmări panoul vanei de control.
- Se elimină aerul din stație astfel:

 Vana BNT 750 - se setează [Stepwise Regen/ Backwashing]: se apasă [Menu] şi se selectează utilizând "▼" până la [Stepwise Regen] şi apăsați [SET/REGEN] ---> [Backwashing]

- Vana BNT 1650 - se apasă butonul SET "•" până se intră în interfața de regenerare manuală [MAN. REG.] se setează [MAN. REG. IMMEDIAT] și apoi se apasă [Menu] pentru a porni regenerarea.

- Se deschide ½ cursa robinet bypass de la intrarea în stație semnalizată cu săgeată spre vană.

- Se urmărește ca pe furtunul de evacuare apa de spălare/regenerare să curgă apa.

- Se deschide total robinetul bypass de la intrarea în stație semnalizată cu săgeată spre vană.
- Se urmărește ca pe furtunul de evacuare apă de spălare să curgă apă limpede.
- Vana BNT 750 când apa este limpede se apasă [SET] succesiv până apare [SYSTEM RETURN]. Dacă aerul nu este eliminat sau apa nu este limpede, se repetă ciclul [Backwash]

 Vana BNT 1650 - când apa este limpede se apasă tasta "♥" succesiv până cand vana a junge în poziția de service. Dacă apa nu este limpede sau aerul nu este eliminat total din vas, iar vana trece la următoarea etapă a regenerării [BRINE], se apăsă tasta "♥" şi se avansează la [RINSE]. Dacă nici după etapa [RINSE] apa nu este limpede, se repetă ciclul de regenerare manuală.

• Se deschide robinetul de ieșire din stație.

• Se desumflă și se scoate perna de aer (acolo unde există) din vasul de saramură și se alimentează vasul cu sare și 10 litri de apă.

**2.4.2 Etapele instalării stațiilor cu tanc rășină și vas saramură separate (Aqua START)** Stațile cu tanc rășină și vas saramură separate se livrează semiasamblate. Asamblarea lor se realizează la locul de montaj. Aqua START 10, Aqua START 18 și Aqua START 25 au rășina introdusă în tanc. Pentru asamblare efectuați următorii pași: **(vezi figura 6, pag. 7)** poziționați sistemul la locul hotarât respectând condițiile de la punctele 2.1 si 2.2.

#### (1) După poziționarea tancului cu rășină (FRP), se montează în interior tubul central cu difuzorul premontat în partea de jos a tancului în poziția predefintă (de obicei este montat).

(2) Nivelul la partea superioară a tubului central cu difuzorul trebuie să fie la același nivel cu deschiderea tancului FRP, acceptat maxim +2mm.

(3), (4) Acoperiți, în partea superioară, tubul central.

(5) Încărcați rezervorul FRP cu mediul filtrant. Asigurați-vă că mediul filtrant nu intră și în tubul central. În timp ce încărcați rezervorul FRP cu mediul filtrant, asigurați-vă că tubul central rămâne poziționat vertical și în mijlocul rezervorului.

#### ATENȚIE! NU EXTRAGEȚI TUBUL CENTRAL CU DIFUZOR PREMONTAT DIN POZIȚIA INIȚIALĂ.

(6) Înlăturați acoperirea tubului central.

(7) Se curăță filetul tancului cu rășină (FRP) de particulele de mediu filtrant (se poate clăti cu apă).

(8) Se montează difuzorul superior (crepina superioară) pe vană, astfel: în interiorul vanei sunt 4 pene de fixare iar pe crepină 4 fante corespunzătoare, se cuplează între ele prin apăsare astfel penele vor pătrunde în fante și apoi se rotește crepina. Montarea crepinei pe vană se verifică prin încercarea de extragere a crepinei. (9) Ansamblul vană de control cu difuzor superior montat se introduce pe tubul central prin apăsare. Difuzorul superior montat în vană trebuie să îmbrace tubul central.

(10) Înșurubați vana de control pe tancul cu rășină (FRP).

(11) Ridicați capacul vasului de saramură și introduceți tubul prin orificiul existent.

(12), (13) Se deșurubează piulița cotului de saramură din vană, se introduce tubul prin piuliță astfel încât sa treacă aproximativ 1 cm. Se introduce piesa tronconică în tub.

(14) Se înșurubează ansamblul în vană.

(15) Se scot siguranțele bypass-ului și se introduc prin apăsare conectorii.

(16) Se monteză siguranțele bypass-ului.

(17) Se introduce bypass-ul în vană.

(18) Se asigură legătura între bypass și vană cu ajutorul clemelor metalice.

(19) Se introduce senzorul de debit în bypass.

**(20)** Sistem complet. Urmează programarea vanei.

Respectați în continuare pașii de montaj (vezi 2.4.1) de la varianta cabinet.

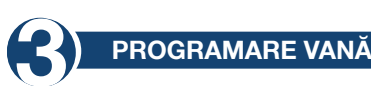

3.1 Descrierea panoului de comandă al vanei

MENIU SETEAZĂ

0

SUS

#### Descriere MENIU

| I Current Time Setting - Setare | e dată și oră                               |                         |  |  |  |
|---------------------------------|---------------------------------------------|-------------------------|--|--|--|
| 2 Regeneration Time Setting -   | Setare oră de regenerare                    |                         |  |  |  |
| 3 Regeneration Cycle Setting    | - Setare număr zile pentru regenerarea de p | rotecție                |  |  |  |
| 4 Regeneration Meter Setting    | - Volum apă regenerată                      |                         |  |  |  |
|                                 | 5.1 Backwash Spălare inversă                |                         |  |  |  |
| 5 Step Wise Regen.              | 5.2 Brine - Saramură                        |                         |  |  |  |
| Regenerare în trepte            | 5.3 Rinse - Clătire                         |                         |  |  |  |
|                                 | 5.4 Refill - Reumplere                      |                         |  |  |  |
| 6 Manual Regeneration - Rege    | nerare manuală                              |                         |  |  |  |
|                                 | 7.1 Backwash Duration                       |                         |  |  |  |
|                                 | - Setare durată spălare inversă             |                         |  |  |  |
|                                 | (not applicable for filter valve)           |                         |  |  |  |
|                                 | - Setare durată alimentare cu saramură      |                         |  |  |  |
|                                 | 7 3 Binse Duration                          |                         |  |  |  |
|                                 | - Setare durată de clătire                  |                         |  |  |  |
|                                 | 7.4 Refill Duration Time Setting            |                         |  |  |  |
|                                 | (not applicable for filter valve)           |                         |  |  |  |
|                                 | - Setare durată reumplere vas saramură      |                         |  |  |  |
|                                 |                                             | 7.5.1 Time Clock        |  |  |  |
| 7 Advanced setting              |                                             | - Regenerare in funcție |  |  |  |
| Setari avansate)                |                                             | 7.5.2 Meter Immedi-     |  |  |  |
|                                 |                                             | ately                   |  |  |  |
|                                 | 7.5 Regen. Mode                             | - Regenerare            |  |  |  |
|                                 | - Mod regenerare                            | volumetrică imediată    |  |  |  |
|                                 |                                             | 7.5.3 Meter Delayed     |  |  |  |
|                                 |                                             | Regenerare              |  |  |  |
|                                 |                                             | volumetrica intarziata  |  |  |  |
|                                 |                                             | 7.5.4 Mixed             |  |  |  |
|                                 | 7.6 Load default                            | Hogenerale mixia        |  |  |  |
|                                 | - Revenire la setările din fabrică          |                         |  |  |  |
|                                 |                                             |                         |  |  |  |
|                                 |                                             |                         |  |  |  |

Sistemele au vanele setate pe modul REGENERARE MIXT.

#### 3.2 Inițializarea sistemului

După ce vana a fost conectată la sursa de energie electrică, aceasta va trece automat în pozitia de lucru iar pe ecran vor fi afişate mesajele: System intializing (Inițializare sistem), Please wait (Vă rog asteptați):

System initializing Please wait

Initializare sistem Vă rog asteptati

#### 3.3 Pozitia de Stand-by

Dacă vana este programată în Timer mode (Mod regenerare în funcție de timp), pe ecranul vanei va apărea urmatorul mesai:

Current day/Time 00-00-0000 00:00:00

Time of Next Regen 00-00-0000 00:00:00

> Dată/Oră 00-00-0000 00:00:00

Data și ora următoarei regenerări 00-00-0000 00:00:00

Dacă vana este programată în Meter mode (Modul regenerare în funcție de volum), pe ecranul vanei va apărea urmatorul mesai:

> Current day/Time 00-00-0000 00:00:00

**Residual/Total Water** 00.00m<sup>3</sup> 0000.00m<sup>3</sup>

> Dată/Oră 00-00-0000 00:00:00

Cantitate apă până la următoarea regenerare 00.00m<sup>3</sup>

Total folosită

cantitate apă 0000.00m<sup>3</sup>

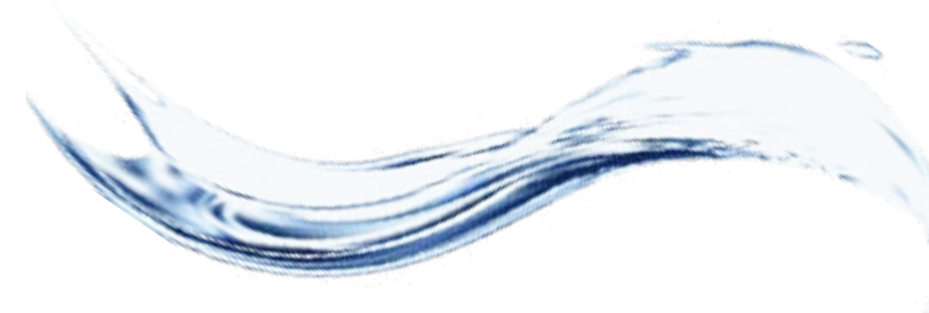

#### 3.4 Setarea parametrilor

Pentru setarea paramerilor apăsați tasta MENIU "D". Pentru siguranță, după 3 minute de nefolosire, meniul revine în stand-by si se blochează. În această situație pentru a accesa fereastra de setare a parametrilor vanei este necesar să țineți apăsat timp de 5 secunde pe tasta MENIU "D".

După ce ați accesat MAIN MENU (Meniul principal), parametrii vanei vor fi afisati. Pentru a selecta un parametru cu tasta UP "▲" (Sus) navigați prin meniu în sus, iar cu tasta DOWN "▼" (Jos) navigati prin meniu în jos. După ce ați selectat un parametru, pentru a-l accesa apăsați

tasta SET ....".

În menul principal parametrii vor fi afișați, după cum urmează:

#### 3.4.1. Current time setting (Setare dată și oră)

Accesând acest parametru prin intermediul tastei SET "•", va apărea următoarea fereastră:

> System Time 00-00-0000 00:00

Press into cancel Press to confirm

Data și ora 00-00-0000 00:00

Apasă 🗌 pentru iesire Apasă 
pentru confirmare

Pentru a naviga în cadrul ferestrei folosiți tasta SET "•", iar pentru a modifica valorile folosiți tastele UP "▲" (Sus) și DOWN "▼" (Jos). Pentru a confirma modificările făcute apăsați tasta SET "•". După ce ați confirmat modificarile făcute va apărea următoarea fereastră:

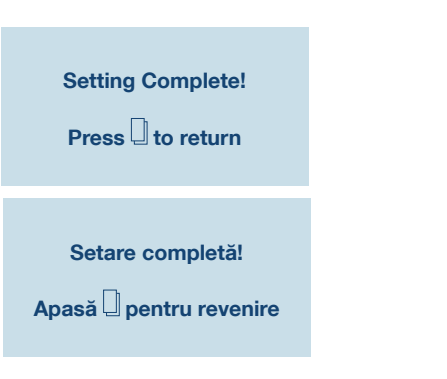

Prin apăsarea tastei MENIU "U" veți reveni la MAIN MENIU (Meniul principal).

#### 3.4.2. Regeneration time setting (Setare ora de regenerare)

Accesând acest parametru prin intermediul tastei SET "•", va apărea următoarea fereastră:

====Regen. Time==== 00:00

Press to Return Press to Confirm

#### ====Ora regenerare==== 00:00

Apasă 🛛 pentru revenire Apasă 
pentru confirmare

Pentru a naviga în cadrul ferestrei folositi aceeași procedură ca la punctul "3.4.1.".

#### 3.4.3. Regeneration cycle setting (Setare număr zile pentru regenerarea de protectie)

Accesând acest parametru prin intermediul tastei SET "•", va apărea următoarea fereastră:

====Regen, Cvcle==== 00 davs

Press to Return Press to Confirm

====Ciclu regenerare==== 00 zile

Apasă Dentru revenire Apasă 
pentru confirmare

Din fabrică, acest parametru este setat la 7 zile pentru Timer mode (Modul regenerare în funcție de timp) și la 10 zile pentru Mix mode (Modul regenerare mixt). Se recomandă a se păstra aceste setări.

Mai jos, în acest manual, veți găsi procedura de alegere a modului de regenerare. Dacă veți alege Modul de regenerare în functie de timp, este bine să setati acest parametru la valoarea de 3 zile.

Pentru a naviga în cadrul ferestrei folosiți aceeași procedură ca la punctul "3.4.1.".

# 3.4.4. Regeneration meter capacity settings (Setare volum apă între 2 regenerări)

Accesând acest parametru prin intermediul tastei SET "•", va apărea următoarea fereastră:

> Regen. Meter Setting Capacity: 00.00 m<sup>3</sup>

Volum apă regenerată Capacitate: 00.00 m<sup>3</sup>

Apasă pentru revenire Apasă pentru confirmare

Din fabrică, acest parametru este setat la 6 m<sup>3</sup>.

Acest parametru este foarte important pentru funcționarea corectă a stației și se introduce de către beneficiar, fiind diferit de la o situație la alta. Pentru a calcula corect acest parametru aveți nevoie să știți duritatea apei și capacitatea ciclică a stației pe care ați achiziționat-o.

Astfel: Capacitatea ciclică se găsește pentru fiecare stație la începutul acestui manual la capitolul **"1. Modele și caracteristici tehnice".** Duritatea se află din buletinul de analize al apei care urmează a fi tratată (pentru realizarea analizelor contactați compania Romstal). Formula de calcul:

#### Volum apă între 2 regenerări = Capacitate ciclică / Duritate =[m<sup>3</sup>]

Exemplu de calcul: Capacitate ciclică = 75 pentru "Stație dedurizare Aqua ONE 25" (conform capitolul "1. Modele și caracteristici tehnice") Duritate apă =  $15 \,^{\circ}$ G Volum apă între 2 regenerări = Capacitate ciclică / Duritate =  $75/15 = 5 \,$ [m<sup>3</sup>]

După efectuarea calculului, în fereastra respectivă, la Capacity (Capacitate) se introduce rezultatul obținut. Pentru a naviga în cadrul ferestrei folosiți aceeași procedură ca la punctul **"3.4.1."**.

> În acest moment stația este funcțională. Setările urmatoare se adresează personalului autorizat.

# 3.4.5. Stepwise regeneration (Regenerare în trepte)

Un ciclu de regenerare al rășinii este alcătuit din mai multe trepte în următoarea ordine:

• Backwash (spălare inversa a patului de rășină)

Brine draw (alimentare cu saramură a patului de rășină)

- Rinse (clătirea patului de rășină)
  - Refil (reumplere cu apă a rezervorului de saramură)

Accesând acest parametru prin intermediul tastei SET "■", puteți realiza, la alegere, în funcție de nevoie, doar una din treptele unui ciclu de regenerare, astfel: Pentru început, vana va începe automat cu treapta de Backwash deschizând următoarea fereastră:

#### Backwashing...

Any Key to Cancel

Spălare inversă...

Orice tastă pentru ieșire

Dacă niciuna din tastele vanei nu este apăsată atunci vana va finaliza treapta de Backwashing (30 minute) și se va întoarce la MAIN MENU (meniul principal) fără a continua cu restul treptelor. Dacă în timp ce vana realizează treapta de Backwash apăsăm oricare tastă a vanei, aceasta va trece la treapta urmatoare, afisând:

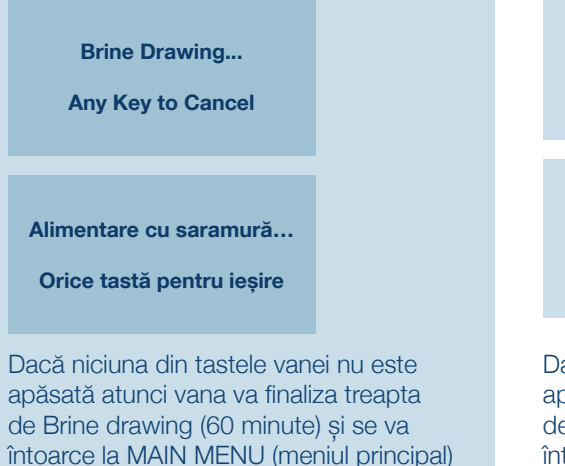

fără a continua cu restul treptelor.

Daca în timp ce vana realizează treap-

ta de Braine drawing apăsăm oricare

tastă a vanei, aceasta va trece la treapta următoare, afișând:

Rinsing... Any Key to Cancel Clătire... Orice tastă pentru iesire

Dacă niciuna din tastele vanei nu este apăsată, atunci vana va finaliza treapta de Rinsing (30 minute) și se va întoarce la MAIN MENU (meniul principal) fără a continua cu restul treptelor. Dacă în timp ce vana realizează treapta de Rinsing apăsăm oricare tastă a vanei, aceasta va trece la treapta următoare, afișând:

> Refilling... Any Key to Cancel

Reumplere...

Orice tastă pentru ieșire

Dacă niciuna din tastele vanei nu este apasată, atunci vana va finaliza treapta de Refilling (30 minute) și se va întoarce la MAIN MENU (meniul principal). Dacă în timp ce vana realizează treapta de Refiling apăsăm oricare tastă a vanei, aceasta se va întoarce la MAIN MENU (meniul principal).

# 3.4.6. Manual regeneration (Regenerare manuală)

Vana are posibilitatea prin accesarea acestui parametru să realizeze un ciclu întreg de regenerare, astfel: Va începe cu treapta de Backwash, apoi va trece automat prin fiecare treaptă, Brine draw, Rinse, Refill, întorcându-se automat în MAIN MENIU (Meniul principal), reintrând în service după finalizarea întregului proces de regenerare. Accesând acest parametru prin intermediul tastei SET "•", va apărea următoarea fereastră:

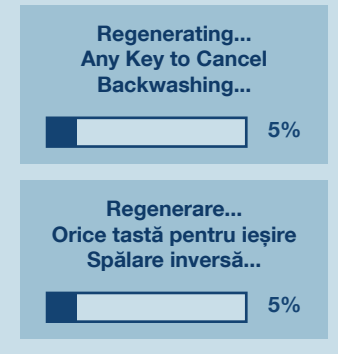

# 3.4.7. Advanced settings (Setări avansate)

Accesând acest parametru prin intermediul tastei SET "■", va apărea următoarea fereastră:

#### ====Advanced Setting====

Backwash duration
Brine draw duration
Rinse duration
Refill duration
Regen.Mode
Load Default

#### ====Setări avansate====

Durată spălare inversă
Durată alimentare cu saramură
Durată clătire
Durată reumplere vas saramură
Mod regenerare
Revenire la setari din fabrică

Folosiți tastele UP "▲" (Sus) și DOWN "▼" (Jos) pentru a naviga în această fereastră iar pentru a accesa un parametru folosiți tasta SET "∎". Pentru a reveni la meniul precedent folosiți tasta MENIU "□".

# 3.4.7.1. Backwash duration time settings (Setare durată spălare inversă)

====Backwash Duration==== 00 minutes

**====Ciclu regenerare====** 00 minute

Folosiți tastele UP "▲" (Sus) și DOWN "▼" (Jos) pentru a schimba valorile și tasta SET "∎" pentru a salva modificările. După salvarea modificărilor va apărea următoarea fereastră:

Setting Complete!

Press 🗍 to Return

Setare completă!

Apasă Dentru revenire

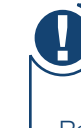

NU modificați acest parametru. Dacă stația nu funcționează corespunzător, contactați personalul Romstal.

# 3.4.7.2. Brine draw duration time setting (Setare durată alimentare cu saramură)

====Brine Draw Duration==== 00 minutes

> Press ☐ to Return Press ■ to Confirm

**=Durată alimentare cu saramură=** 00 minutes

Apasă ☐ pentru revenire Apasă ∎ pentru confirmare

Folosiți tastele UP "▲" (Sus) și DOWN "▼" (Jos) pentru a schimba valorile și tasta SET "∎" pentru a salva modificările. După salvarea modifică rilor va apărea următoarea fereastră:

Setting Complete!

Press I to Return

Setare completă!

Apasă 🗍 pentru revenire

Prin apăsarea tastei MENIU "]" a vanei, aceasta va reveni la meniul anterior. Dacă timp de 1 minut nu se va apăsa nicio tastă, vana va reveni la meniul stand-by. Orice valoare modificată va reveni la valoarea inițială dacă aceasta nu a fost salvată cu tasta SET "■".

NU modificați acest parametru. Dacă stația nu funcționează corespunzător, contactați personalul Romstal.

#### 3.4.7.3. Fast rinse duration time setting (Setare durată de clătire)

===Rinse Duration=== 00 minutes

> Press ☐ to Return Press ∎ to Confirm

**===Durată clătire===** 00 minutes

Folosiți tastele UP "▲" (Sus) și DOWN "▲" (Jos) pentru a schimba valorile și tasta SET "∎" pentru a salva modificările. După salvarea modificărilor va apărea următoarea fereastră:

Setting Complete!

Press 🛛 to Return

Setare completă!

Apasă Dentru revenire

Prin apăsarea tastei MENIU "U" a vanei, aceasta va reveni la meniul anterior. Dacă timp de 1 minut nu se va apăsa nicio tastă, vana va reveni la meniul stand-by. Orice valoare modificată va reveni la valoarea inițială dacă aceasta nu a fost salvată cu tasta SET "■".

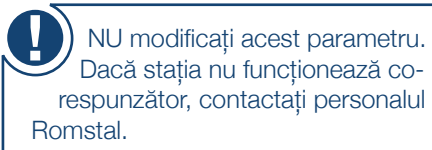

Dacă stația nu funcționează corespunzător, contactați personalul

3.4.7.4. Refill duration time settings (Setare durată reumplere vas saramură)

> ===Refill Duration=== 00 minutes

Press to Beturn Press 
to Confirm

===Durată reumplere vas saramură=== 00 minutes

> Apasă 🛛 pentru revenire Apasă 
> pentru confirmare

Folosiți tastele UP "▲" (Sus) și DOWN "▼" (Jos) pentru a schimba valorile si tasta SET "•" pentru a salva modificările. După salvarea modificărilor va apărea următoarea fereastră:

#### Setting Complete!

Press to Return

Setare completă!

Apasă Dentru revenire

Prin apăsarea tastei MENIU "<sup>[]</sup>" a vanei, aceasta va reveni la meniul anterior. Dacă timp de 1 minut nu se va apăsa nicio tastă, vana va reveni la meniul stand-by. Orice valoare modificată va reveni la valoarea inițială dacă aceasta nu a fost salvată cu tasta SET ".".

NU modificați acest parametru. Dacă stația nu funcționează corespunzător, contactați personalul Romstal.

3.4.7.5. Select regeneration mode (Selectare mod de regenerare) În această fereastră puteți să alegeți

modul de regenerare cel mai potrivit nevoilor dumneavoastră.

====Regen. Mode====

Timer Meter Immediate Meter Delayed Mix Regen

====Mod regenerare====

Regenerare în functie de timp Regenerare volum-metrică imediată Regenerare volum-metrică întârziată Regenerare mixtă

Folosiți tastele UP "▲" (Sus) și DOWN "▼" (Jos) pentru a selecta parametrul dorit și tasta SET "∎" pentru a confirma parametrul selectat. Apăsați tasta MENIU "<sup>[]</sup>" pentru a reveni la meniul anterior.

Timer (Regenerare în funcție de timp) stația va iniția regenerarea la ora setată si la data rezultată în urma numărului de zile setat pentru ciclul de regenerare. Meter immediate (Regenerare volumetrică imediată) - stația va iniția regenerarea imediat ce volumul de apă pe care-l poate trata între două regenerări a fost consumat. Meter delaved (Regenerare volumetrică întârziată) – când cantitatea pe care o poate trata până la următoarea regenerare a ajuns la 0, stația va iniția regenerarea la ora stabilită (ora 02:00 AM stabilită din fabrică).

Mix regeneration (Regenerare mixtă) când cantitatea pe care o poate trata până la următoarea regenerare a ajuns la 0, statia va initia regenerarea cu prima ocazie, la ora stabilită; dacă se ajunge la numărul de zile setate înainte ca. cantitatea de apă pe care o poate trata între două regenerări să ajungă la 0, atunci stația va iniția regenerarea. Din fabrică, stațiile sunt setate pe Modul de regenerare mixt. Vă recomandăm să păstrati acest mod de regenerare.

#### 3.4.7.6. Restore factory default settings (Revenire la setările din fabrică)

#### Load Default

Press to cancel Press to confirm

Revenire la setări fabrică

Apasă 🗍 pentru ieșire Apasă ■ pentru confirmare

Apăsați tasta SET "•" pentru a reveni la setările din fabrică. Prin apăsarea tastei MENIU " " a vanei, aceasta va reveni la meniul anterior. Dacă timp de 1 minut nu se va apăsa nicio tastă, vana va reveni la meniul stand-by. Orice valoare modificată va reveni la valoarea initială dacă aceasta nu a fost salvată cu tasta SET "∎".

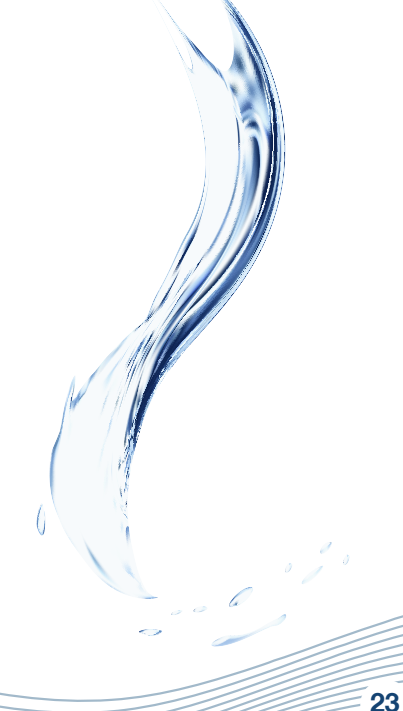

### MĂSURI DE PRECAUȚIE

• Înainte de orice operație de întreținere sau reparație, întrerupeți alimentarea cu energie electrică, închideți robineții de alimentare cu apă și depresurizați instalația.

• Nu puneți greutăți pe stație.

• Țineți evidența consumului de sare și completați când este nevoie.

- Verificați periodic etanșările conexiunilor.
- Periodic verificați ora și data și corectațile dacă este necesar.
- Filtrul montat înainte de stație trebuie întreținut și schimbat la nevoie.
- Protejați stația și componentele de umiditate.

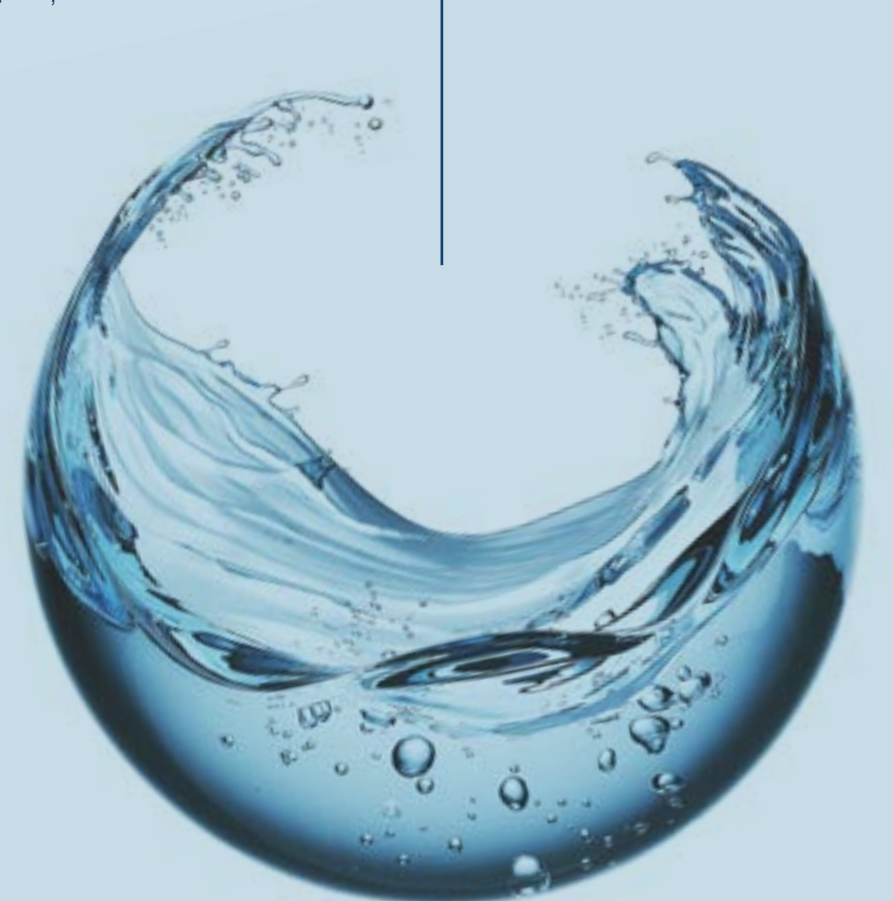

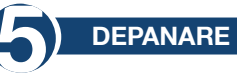

| PROBLEMĂ                       | CAUZĂ                                                               | REZOLVARE                                                                                                    |  |
|--------------------------------|---------------------------------------------------------------------|----------------------------------------------------------------------------------------------------|--|
|                                | 1. Presiunea din alimentare scăzută.                                | 1. Creșteți presiunea din alimentare.                                                                                                    |  |
|                                | 2. Filtru colmatat.                                                 | <ol> <li>Curăţaţi sau înlocuiţi filtrul montat<br/>înaintea staţiei.</li> </ol>                                                                                                    |  |
|                                | 3. Pat mediu filtrant colmatat.                                     | 3. Consultați paragraful 3.                                                                                                    |  |
|                                | 4. Vana de control înfundată.                                       | 4. Desfaceți, verificați și curățați vana.                                                                                                    |  |
|                                | 5. Bypass defect.                                                   | 5. Verificați și reparați bypass.                                                                                                    |  |
|                                | 1. Analiza apei eronate.                                            | <ol> <li>Refaceți analiza apei și contactați<br/>vânzătorul.</li> </ol>                                                                                                    |  |
|                                | 2. Calitatea apei din alimentare s-a schimbat.                      | 2. Faceți o analiză a apei și contactați vânzătorul.                                                                                                    |  |
|                                | 3. Bypass în poziția greșită.                                       | <ol> <li>Rotiți vana bypass pe poziția de<br/>operare.</li> </ol>                                                                                                    |  |
| 2. A scăzut calitatea          | 4. Tubul ascendent sau garnituri deteriorate.                       | <ol> <li>Desfaceți aparatul, reparați/în-<br/>locuiți tubul și înlocuiți sau lubrifiați<br/>garniturile dacă e necesar.</li> </ol>                                                                                       |  |
| aper tratate.                  | 5. Patul filtrant colmatat.                                         | 5. Consultați paragraful 3.                                                                                                    |  |
|                                | 6. În etapa de antrenare se pierde mediu filtrant.                  | 6. Consultați paragraful 4.                                                                                                    |  |
|                                | 7. Regenerare improprie/slabă a filtrului.                          | 7. Consultați paragraful 6.                                                                                                    |  |
|                                | 8. Scurgeri de apă în vana de control.                              | <ol> <li>Besfaceți vana de control,<br/>verificați-o și înlocuiți sau lubrifiați<br/>garniturile dacă e necesar.</li> </ol>                                                                                              |  |
| 3. Patul filtrant<br>colmatat. | 1. Debitul de apă de spălare<br>insuficient.                        | 1. Verificați debitul de apă de spălare.<br>Dacă presiunea din alimentare este<br>între limitele acceptate și debitul<br>de apă este insuficient, verificați și<br>curățați/înlocuiți dacă e nevoie linia<br>de drenare. |  |
|                                | 2. Timp insuficient pentru etapa de spălare.                        | <ol> <li>Creșteți durata etapei de spălare.<br/>(contactați service Romstal).</li> </ol>                                                                                                    |  |
|                                | 3. Difuzorul superior/inferior<br>înfundat.                         | 3. Curățați difuzorul superior/inferior.                                                                                                    |  |
| 4. Mediul filtrant este        | 1. Mediu filtrant este antrenat și eliminat în etapa de regenerare. | 1. Verificați difuzorul superior.<br>Înlocuiți-l dacă este nevoie.                                                                                                    |  |
| eliminat din rezervor.         | 2. Mediu filtrant este antrenat și eliminat în funcționare.         | 2. Verificați difuzorul inferior.<br>Înlocuiti-l dacă este nevoie.                                                                                                    |  |

| PROBLEMA                                           | CAUZA                                                                                                    | REZOLVARE                                                                            |
|----------------------------------------------------|----------------------------------------------------------------------------------------------------|--------------------------------------------------------------------------------------|
|                                                    | 1. Alimentarea cu energie electrică<br>oprită.                                                                          | 1. Verificați alimentarea cu energie.                                                |
|                                                    | 2. Sare în cantitate insuficientă în rezervor.                                                                          | <ol> <li>Verificați nivelul de sare şi<br/>completați rezervorul cu sare.</li> </ol> |
| 5. Aparatul nu                                     | 3. Saramura nu este trasă parțial sau total în etapa de regenerare.                                                     | 3. A se vedea paragraful 6.                                                          |
| regenerodza.                                       | 4. Vana de control este defectă sau au fost schimbate setările.                                                         | 4. Verificați vana de control și setările.                                           |
|                                                    | <ol> <li>Rezervorul de sare nu a fost<br/>alimentat cu apă sau insuficient<br/>alimentat cu apă.</li> </ol>             | 5. A se vedea paragraful 7.                                                          |
|                                                    | <ol> <li>Presiune scazută în instalația de<br/>alimentare cu apă.</li> </ol>                                            | 1. Verificați presiunea din<br>alimentare.                                           |
|                                                    | 2. Injectorul sau tubul de saramură<br>înfundat/colmatat.                                                               | <ol> <li>Curăţaţi injectorul şi/sau tubul de<br/>saramură.</li> </ol>                |
| 6. Saramura nu este                                | 3. Supapa de aer/aerisitor obturată de cristale de sare.                                                                | 3. Curățați supapa de aer/aerisitor.                                                 |
| trasă total sau parțial în<br>etapa de regenerare. | <ol> <li>Pierdere de presiune mare (vană<br/>de control, mediu filtrant sau<br/>distribuitoarele înfundate).</li> </ol> | 4. A se vedea paragraful 1.4.                                                        |
|                                                    | <ol> <li>Linia de saramură nu este<br/>etanşă, astfel că este injectat și aer.</li> </ol>                               | 5. Verificați etanșarea.                                                             |
|                                                    | 6. Setările au fost modificate.                                                                                         | 6. Contactați producătorul.                                                          |
|                                                    | 1. Presiunea apei de alimentare<br>scăzută.                                                                             | 1. Verificați presiunea din rețea.                                                   |
| 7. Rezervorul de sare<br>nu este încărcat          | 2. Injectorul sau tubul de saramură<br>înfundat.                                                                        | <ol> <li>Curăţaţi injectorul sau tubul de<br/>saramură.</li> </ol>                   |
| suficient/deloc cu apă.                            | 3. Aerisitorul blocat.                                                                                                  | <ol> <li>Verificați și curățați aerisitorul.</li> </ol>                              |
|                                                    | 4. Au fost modificate setările.                                                                                         | 4. Contactați producătorul.                                                          |
|                                                    | 5. Plutitorul a rămas blocat.                                                                                           | 5. Trageți plutitorul (în sus) pe tijă.                                              |
| 9. Consum oxoosiy do                               | 1. Setările au fost schimbate.                                                                                          | 1. Contactați producătorul.                                                          |
| sare la regenerare.                                | 2. Rezervorul de sare se încarcă cu mai multa apă decât este nevoie.                                                    | 2. A se vedea paragraful 9.                                                          |
| 9. Rezervorul de sare<br>se incarcă cu mai multă   | 1. Presiunea apei din alimentare prea mare.                                                                             | 1. Verificați presiunea de alimentare.                                               |
| apă decât este nevoie.                             | 2. Setările au fost modificate.                                                                                         | 2. Contactați producătorul.                                                          |
| 10. Apa are gust sărat.                            | 1. Mediul filtrant nu a fost clătit suficient.                                                                          | 1. Măriți timpul operației [Rinse -<br>Clătire].                                     |
|                                                    | 2. Debit scăzut în momentul spălării.                                                                                   | 2. Verificați și curățați DLFC.                                                      |
| 11. Apa curge perma-                               | <ol> <li>Alimentarea cu energie electrică a<br/>fost întreruptă în timpul regenerării.</li> </ol>                       | 1. Puneți vana în bypass până la<br>alimentarea cu energie electrică.                |
| nent pe evacuare.                                  | 2. Garniturile ansamblului de dis-<br>tanțieri sunt deteriorate.                                                        | <ol> <li>Verificați și înlocuiți garniturile<br/>deteriorate.</li> </ol>             |

| 12. Lipsă informații pe<br>display.                      | 1. Lipsă tensiune.            | <ol> <li>Verificați alimentarea electrică, atât<br/>a rețelei electrice cât și a vanei.</li> </ol> |
|----------------------------------------------------------|-------------------------------|----------------------------------------------------------------------------------------------------|
|                                                          | 2. Transformator defect.      | 2. Înlocuiți transformatorul.                                                                      |
|                                                          | 3. Placă electronică defectă. | 3. Înlocuiți placa electronică.                                                                    |
| 13. Pe ecran apare<br>mesajul [System main-<br>tenance]. | 1. Eroare de soft.            | 1. Restartați alimentarea cu<br>tensiune.                                                          |

### CONCENTRAȚIILE MAXIME ADMISE ÎN APA CARE INTRĂ (INFLUENT)

## Stații dedurizare Aqua ONE

| dH  |
|-----|
| ng/ |
| ng/ |
|     |
| (   |

### Stații tratare Aqua PLUS

| Duritatea                              | 42 °dH    |
|----------------------------------------|-----------|
| Fier                                   |           |
| Mangan                                 |           |
| Amoniu                                 |           |
| Consumul chimic de oxigen              |           |
| Total solide dizolvate                 | 4000 mg/l |
| Pură din punct de vedere microbiologic |           |
|                                        |           |

Service tel.: +4 0724.200.005

#### Dear partners,

Thank you for having chosen the water treatment systems with ion exchange resins Romstal manufactured by. Prior to utilization, please read carefully these guidelines for installation and operation. For other information please refer to the sitewww.romstal.ro.

#### SYSTEM TYPES AND TECHNICAL CHARACTERISTICS

The treatment/filtering technology with ion exchange resins is one of the simplest and most convenient methods to improve water quality. The water treatment system with ion exchange resins is improved by adding other agents aimed to reduce other pollutants from water as for instance iron, ammonium. The mounting and operation of the following treatment systems is shown in this handbook:

- Aqua ONE softening stations based on ion exchange resins;
- Aqua PLUS treatment stations a mix of various filtering agents.

#### Aqua ONE softening stations

Water hardness is the frequent cause of defects in the heating installations, especially, stations, boilers, electric household appliances (washing machine, flat-irons, coffee machines etc.) which lead to additional expenses and even a depreciation in comfort. Another effect of the hard water is a reduced foam formation of detergents and soaps which leads to an increase in the house maintenance costs. Other effects of hard water are those of an aesthetic type such as deposits on sanitary appliances and those related to comfort such as clothes depreciation, skin and hair drying. Softening through an ion exchange is the simplest and most convenient method to reduce water hardness. Ion exchange resins attract and retain calcium and magnesium ions diluted in water to be replaced with sodium ions. When the water volume is consumed between two regenerations, the resin will be regenerated with sodium chloride solution (brine). The regeneration cycles are: Backwash, Brine draw, Rinse and Refill

#### Aqua PLUS treatment station

Aqua PLUS treatment stations achieve a reduction in concentration of several substances based on only one step in Ecomix filtering agent. The filtering agent from Agua PLUS stations is a mix of agents that includes ion exchange resins with synergic properties. Inside the treatment system, the filtering agent bed is stratified on levels that work in a complementary way, reducing hardness from water, iron, manganese, ammonium and organic substances. The medium regeneration is carried out with a sodium chloride solution in an identical way as that performed by softeners.

#### **1.1 Aqua ONE softening stations**

| Model                                                 |          | Aqua ONE 10                                          | Aqua ONE 18  | Aqua ONE 25 |  |
|-------------------------------------------------------|----------|------------------------------------------------------|--------------|-------------|--|
| By-pass included                                      |          | YES                                                  |              |             |  |
| Equipment type                                        |          | cabinet (resin tank and brine tank in the same body) |              |             |  |
| Electric supply                                       |          |                                                      | 230 V, 50 Hz |             |  |
| Energy consumption                                    |          | 3W                                                   |              |             |  |
| Mode of valve control                                 |          | Volume or time                                       |              |             |  |
| Connection sizes IN/OUT                               | [inch]   |                                                      | 1"           |             |  |
| Hose holder sewage system                             | [mm]     |                                                      | 12           |             |  |
| Nominal output                                        | [m³/h]   | 0,8                                                  | 1,5          | 2           |  |
| Working pressure                                      | [bar]    |                                                      | 2–6          |             |  |
| Average filtering volume                              | [litres] | 10                                                   | 18           | 25          |  |
| Salt tank capacity                                    | [kg]     | 23                                                   | 43           | 62          |  |
| Water temperature                                     | [°C]     |                                                      | 5 – 30       |             |  |
| Cyclic capacity = m <sup>3</sup> x °G                 |          | 30                                                   | 54           | 75          |  |
| Approximate salt consump-<br>tion for regeneration    | [kg]     | 1,0                                                  | 1,8          | 2,5         |  |
| Approximate water con-<br>sumption for a regeneration | [litres] | 100                                                  | 180          | 250         |  |
| Approximate regeneration time                         | [min]    | 35                                                   | 58           | 83          |  |
| Distance between base and sewage system               | [mm]     | 505                                                  | 735          | 965         |  |
| Distance between base and IN/OUT connections          | [mm]     | 475                                                  | 705          | 935         |  |
| Distance between base and overflow outlet             | [mm]     | 290                                                  | 495          | 730         |  |
| А                                                     | [mm]     | 590                                                  | 330          | 470         |  |
| В                                                     | [mm]     | 330                                                  | 330          | 470         |  |
| С                                                     | [mm]     | 470                                                  | 330          | 470         |  |
| Н                                                     | [mm]     | -                                                    | -            | -           |  |
| ØD                                                    | [mm]     | _                                                    | _            |             |  |

### 1.2 Aqua PLUS Treatment station

| Model                                            |          | Aqua PLUS                                            |
|--------------------------------------------------|----------|------------------------------------------------------|
| By-pass included                                 |          | YES                                                  |
| Equipment type                                   |          | cabinet (resin tank and brine tank in the same body) |
| Electric supply                                  |          | 230 V, 50 Hz                                         |
| Energy consumption                               |          | ЗW                                                   |
| Mode of valve control                            |          | Volume or time                                       |
| Connection sizes IN/OUT                          | [inch]   | 1"                                                   |
| Hose holder sewage system                        | [mm]     | 12                                                   |
| Nominal output                                   | [m³/h]   | 1,2                                                  |
| Working pressure                                 | [bar]    | 2 - 6                                                |
| Average filtering volume                         | [litres] | 25                                                   |
| Water temperature                                | [°C]     | 5 – 30                                               |
| Cyclic capacity = m³ x °G                        |          | 53                                                   |
| Approximate salt consumption for a regeneration  | [kg]     | 2,5                                                  |
| Approximate water consumption for a regeneration | [litres] | 250                                                  |
| Distance between base and sewage system          | [mm]     | 965                                                  |
| Distance between base and IN/OUT connections     | [mm]     | 935                                                  |
| Distance between base and over-<br>flow outlet   | [mm]     | 730                                                  |
| Approximate regeneration time                    | [min]    | 88                                                   |
| Capacity of salt tank                            | [kg]     | 62                                                   |
| Н                                                | [mm]     | -                                                    |
| ØD                                               | [mm]     | -                                                    |
| А                                                | [mm]     | 1050                                                 |
| В                                                | [mm]     | 330                                                  |
| С                                                | [mm]     | 470                                                  |

# romstaL VISION

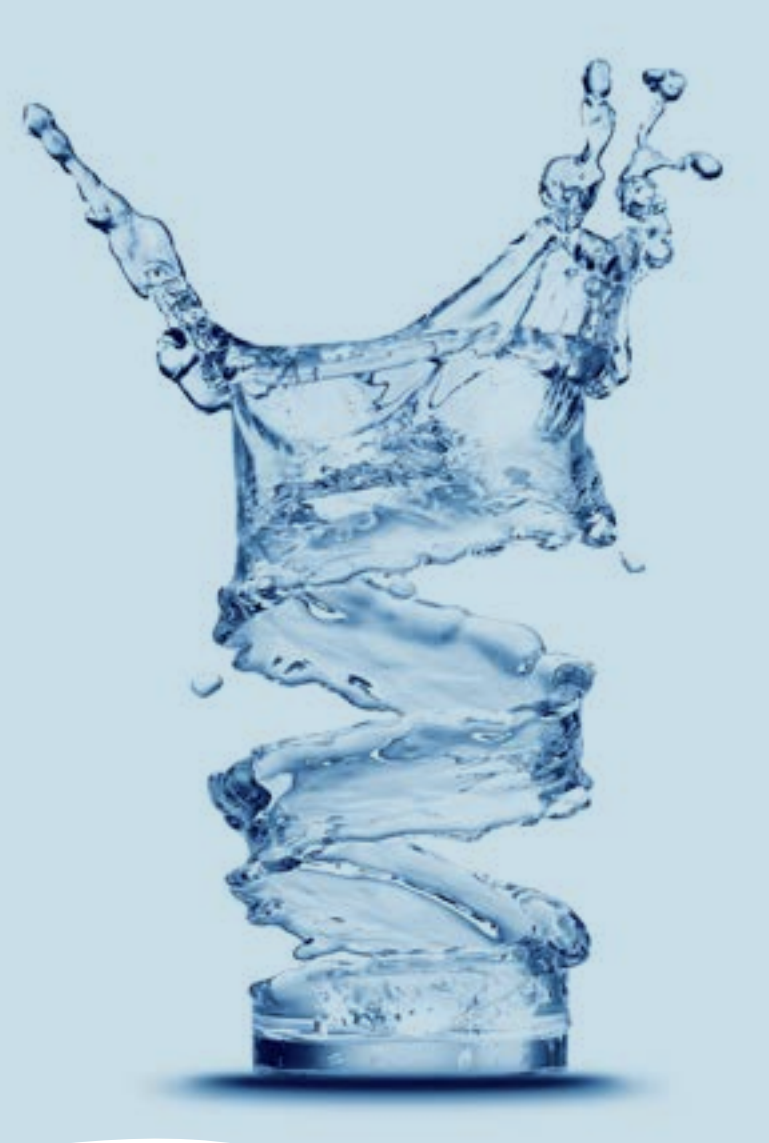

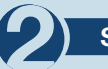

#### SYSTEM INSTALLATION

#### 2.1. Mounting place

• It should be deprived of freeze and a direct contact with sun rays

- It should be dry.
- It should NOT be flooded.

• Surface should be plane and accommodate the station weight. No station mounting on acclive surfaces is accepted.

• It is recommended to be as near as possible to the sewage system. The hose connected to the station overflow and that connected to the regeneration waters discharge socket should be as near as possible to a slush trap/pit as discharges through these hoses are gravitational.

#### 2.2 Mounting conditions (See figure 1, page 5)

- A mechanical filter of maximum 100 microns should be mounted.
- It is recommended to mount the station and the mechanical filter on by pass.

• It is recommended to mount a direction valve after the softening/treatment station that should prevent water reflux.

- It is recommended to mount pressure gauges before and after the water treatment system.
- Only the provided transformer will be used for the electric supply (12V).

• External consumers (e.g. the valve supplying the irrigation system) are mounted before theimpurities filter and the treatment station with ion exchange resins. (See figure 1, page 5)

#### 2.3 Components necessary for system installation and putting into operation

They are not part of the supply package. • Hose with an interior diameter of 12 mm and collars to connect the overflow to the sewage system and the connection for wash /regeneration water discharge.

• Salt tablets with a purity of more than 99.5% NaCl. The use of several types of salt may lead to a resin/filtering agent degradation and system malfunction.

#### 2.4 Stages of station installationi

Equipment installation by a specialist is recommended. Prior to installation please check whether the station is complete and has not suffered any deteriorations further to handling and transport. If you think that there is anything that is not in order, please contact the company where from the station was purchased.

#### For information purposes:

User has the possibility to control water hardness beyond the station. By rotating the mix tank clockwise water hardness may be increased when exiting the station and if counter clockwise water hardness may be reduced when exiting the station.

#### (See figure 2, page 6)

In service position valves are open, the entire water flow passes through the station. In bypass position valves are closed, the water flow does NOT pass through the station, interventions can be done in the station without any need to cut the water supply. **(See figure 3, page 6)** 

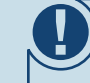

Due to the fact that the distance between the sewage system and the station is different, as appropriate, the 12 mm hose and the 12-22mm collars are not included, they are procured separately, as needed.

Make sure that there is a gravity flow in the hoses making the connection between overflow, the connection for wash/regeneration water discharge and the sewage system. Make sure that hoses are not clogged and that water in the sewage system cannot backwater there at overflow outlet and the discharge outlet, respectively.

Do NOT connect the station directly to 220 V.

### 2.4.1 Installation stages of cabinet type systems

### (with the resin tank and the salt tank in the same body)

- PSet the system in the decided spot while observing the conditions under items 2.1 and 2.2.
- Introduce the connectors in the by-pass (See figure 6, page 7, photo 15, 16)
- Connect the supply installation to the station by-pass (See figure 4, page 6), at the inlet with "" sign oriented towards the station (the treatment station is supplied with a pre-mounted by-pass system, the two by-pass connections are with 1" with an exterior thread.
- To connect the pipes to the station by-pass you should use packing materials (teflon etc.)
- Water installation to consumers is connected to the by-pass, on the outlet with "■" sign oriented towards the station exterior. (See figure 4, page 6)
- Connect the overflow outlet of the station to the sewage system by means of the purchased 12 mm hose and 12-22 mm collars. (See figure 5, page 6)

• Connect the regeneration water discharge connection of the station to the sewage system by means of the 12 mm hose and the 12-22 mm collars. **See figure 5, page 6)** 

• Make sure that by-pass is in by-pass position (with valves closed) (See figure 3, page 6)

#### Putting into operation:

During the entire period of installation, the bypass valves are closed (no water in the station).
The connection to power supply will be achieved through the 12V transformer to be equipped.

- The control valve panel will be monitored.
- Air is discharged from the station, namely:

 It will be set [Stepwise Regen/Backwashing]:
 [Menu} is pressed and selection is made using "▼" up to [Stepwise Regen] and press [SET/REGEN];
 --> [Backwashing]

- A by-pass valve ½ drive is opened from the entry to the station as signalled by an arrow towards the valve.

- It should be checked whether water flows in the wash/regeneration water discharge hose.

• The by-pass valve from the entry to the station is entirely open, as signalled by an arrow towards the valve.

- It should be checked whether clean water flows through wash water discharge hose.
- When water is clear [SET] is successively pressed until [SYS-TEM RETURN] appears.
- If air is not eliminated or water is not lean, the [Backwash] cycle will be repeated.

• The outlet valve of the station is opened.

• The air cushion is deflated and taken out of the brine vessel, and the vessel is filled with salt and 10 liters of water

# 2.4.2 Installation stages of stations with separate resin tank and brine tank (Aqua START)

Stations with separate resin tank and brine tank are supplied in a semi-assembly condition. Their assembly will be carried out on the mounting spot. For assembly you should carry out the following steps: (See figure 6, page 7)

Set the system at the decided spot while observing the conditions under items 2.1 and 2.2.

(1) After positioning the resin tank (FRP), the central tube with the pre-mounted diffuser is mounted inside in the lower part of the tank in the pre-defined position (it is usually mounted).

(2) The level in the upper part of the central tube with diffuser should be at the same level with the opening of FRP tank, maximum accepted at +5mm.

(3), (4) Cover the central tube in the upper part.

(5) Fill FRP tank with the filtering agent. Make sure the filtering agent does not go also in the central tube. While filling FRP tank with the filtering agent make sure that the central tube remains in vertical position and inthe middle of the tank.

#### TAKE CARE! Do not extract the central tube with pre-mounted diffuser from the initial position.

(6) Remove the cover of the central tube.

(7) The resin tank (FRP) thread is cleaned off particles of the filtering agent (it may be cleansed with water).

(8) The upper diffuser (superior crib) is mounted on the valve, as such: inside the valve there are 4 fixing wedges and on the crib 4 appropriate slots, they are to be coupled between them by pressing so as the wedges to go inside the slots and then the crib is rotated. The mounting of the crib on the valve will be checked while trying to extract the crib.

34

(9) The assembly of the control valve with mounted upper diffuser is introduced on the central tube by pressing. The upper diffuser mounted in the valve should coat the central tube.

(10) Screw the control valve to (FRP) resin tank.

(11) Lift the cover of the brine tank and introduce the tube through the existing inlet.

(12), (13) The nut of the brine elbow will be loosened from the valve, the tube is inserted through the nut so as to go beyond for approximately 1 cm. The taper part is introduced in the tube.

(14) The assembly is screwed in the valve.

**(15)** The by-pass locks are taken out and the connectors are introduced through pressing.

(16) The by-pass locks are mounted.

(17) By-pass is introduced in the valve.

**(18)** The connection between the by-pass and the valve is assured by means of the metal clips.

(19) The output sensor is introduced in the by-pass.

(20) Complete system.

Observe further on the mounting steps (see 2.4.1) from the cabinet alternative. Observe further on the steps for putting into operation from the cabinet alternative

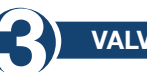

VALVE PROGRAMMING

3.1 Description of the valve control panel

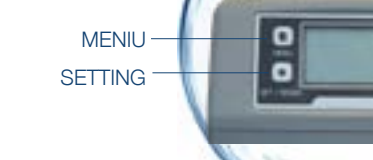

DOWN

35

#### MENU description

1 Current Time Setting

**2 Regeneration Time Setting** 

3 Regeneration Cycle Setting

**4 Regeneration Meter Setting** 

| 5 Step Wise Regen.    | 5.1 Backwash.                                                         |                         |  |  |
|-----------------------|-----------------------------------------------------------------------|-------------------------|--|--|
|                       | 5.2 Brine                                                             |                         |  |  |
|                       | 5.3 Rinse                                                             |                         |  |  |
|                       | 5.4 Refill                                                            |                         |  |  |
| 6 Manual Regeneration |                                                                       |                         |  |  |
|                       | 7.1 Backwash Duration                                                 |                         |  |  |
|                       | 7.2 Brine Draw Duration<br>(not applicable for filter valve)          |                         |  |  |
|                       | 7.3 Rinse Duration                                                    |                         |  |  |
|                       | 7.4 Refill Duration Time Setting<br>(not applicable for filter valve) |                         |  |  |
| 7 Advanced setting    |                                                                       | 7.5.1 Time Clock        |  |  |
|                       | 7.5 Regen Mode                                                        | 7.5.2 Meter Immediately |  |  |
|                       | no negeni mode                                                        | 7.5.3 Meter Delayed     |  |  |
|                       |                                                                       | 7.5.4 Mixed             |  |  |
|                       | 7.C.L. and she fould                                                  |                         |  |  |

7.6 Load default

The systems have the valves set on MIX REGENERATION mode.

#### 3.2 System initializing

After the valve was connected to the power source, it will automatically pass to the working position and messages will be displayed on the monitor: System initializing, Please wait.

System initializing Please wait

#### 3.3 Stand-by position

If the valve is programmed in Timer Mode, the following message will be displayed on the valve monitor:

**Current day/Time** 00-00-0000 00:00:00

**Time of Next Regen** 00-00-0000 00:00:00

If the valve is programmed in the Meter mode, the following message will be displayed on the valve monitor:

> **Current day/Time** 00-00-0000 00:00:00

> Residual/Total Water 00.00m<sup>3</sup> 0000.00m<sup>3</sup>

#### 3.4 Parameter setting

In order to set the parameters press key MENIU "[]". For safety after 3 minutes of being not used the menu will return to stand-by and block itself. Under such circumstances in order to access the setting window of the valve parameters it is necessary to keep the key MENIU "[]" pressed for 5 seconds. After going to the MAIN MENU, the valve parameters will be displayed. In order to select a parameter with key UP "▲" scroll through the menu upwards, and with key DOWN "▼" scroll through the menu downwards. After selecting a parameter, in order to access it press the key SET "■". In the Main Menu the parameters will be displayed as follows:

#### 3.4.1. Current time setting

When accessing this parameter by means of the key SET "■", the following window will appear:

**System Time** 00-00-0000 00:00

Press ☐ to cancel Press ■ to confirm

In order to scroll within the window use the key SET "■", and to modify the values use the keys UP "▲" and DOWN "▼". To confirm the performed modifications press key SET "■". After confirming the performed modifications the following window will appear:

Setting Complete!

Press to return

Pressing the key MENIU "<sup>1</sup>" you will return to the MAIN MENIU.

**3.4.2. Regeneration time setting** The following window will appear while accessing this parameter by means of key SET "■".

**====Regen. Time====** 00:00

> Press ☐to Return Press ∎ to Confirm

To scroll within the window use the same procedure as under item "3.4.1."

#### 3.4.3. Regeneration cycle setting

The following window will appear while accessing this parameter by means of key SET "•".

====Regen. Cycle==== 00 days

Press ☐ to Return Press ∎ to Confirm

This parameter is set in the factory for 7 days for Timer mode and for 10 days for Mix mode. It is recommended to maintain these settings.

You will find hereinafter in this handbook the procedure to select the regeneration mode. If you select the Timer mode it would be appropriate to set this parameter at the value of 3 days. In order to scroll within the window you should use the same procedure as under item "3.4.1."

# 3.4.4. Regeneration meter capacity settings

The following window will appear when accessing this parameter by means of key SET "■:

Regen. Meter Setting Capacity: 00.00 m<sup>3</sup>

Press ☐ to Return Press ∎ to Confirm

This parameter is set at 6  $\ensuremath{\mathsf{m}}^{\ensuremath{\mathsf{s}}}$  in the factory.

This parameter is very important for the correct operation of the station and will be introduced by the beneficiary, differing from one situation to another one. In order to correctly calculate this parameter you need to know the water hardness and the cyclic capacity of the station you procured.

As such: The cyclic capacity for each station is found at the beginning of this handbook under chapter "**1. Models and technical characteristics**". Hardness is stated in the test bulletin for

the water that is to be treated. (for test performance please contact the company Romstal).

#### Calculation formula:

Regeneration Meter Setting between 2 regenerations = Cyclic capacity / Hardness = [m<sup>3</sup>]

Calculation example: Cyclic capacity = 75 for "Softening stationAqua ONE 25" (according to chapter "1. Models and technical characteristics")

Water hardness = 15 °GRegeneration Meter Setting between 2 regenerations = Cyclic capacity / Hardness = 75/15 = 5 [m]After making the calculation, in the respective window, the obtained result is to be introduced under Capacity. When scrolling within the window you should use the same procedure as under item "**3.4.1.**".

At this point the station is functional. The following settings are addressed to authorized personnel.

#### 3.4.5. Stepwise regeneration

A resin regeneration cycle is made up of several steps in the following order:

- Backwash
- Brine draw
- Rinse
- Refil

When accessing this parameter by means of key SET "•", you may achieve, on choice, subject to the respective need, only one of the steps of a regeneration cycle, namely: for a start, the valve will automatically begin with the Backwash step opening the following window:

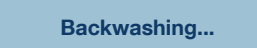

Any Key to Cancel

If none of the valve keys is pressed then the valve will complete the Backwashing step (30 minutes) and return to the MAIN MENU without going on with the remaining steps.

If during the time the valve achieves the Backwash step you press any valve key, this one will pass on to the next step, showing:

Brine Drawing...

Any Key to Cancel

If none of the valve keys is pressed then the valve will complete the Brine Drawing step (60 minutes) and return to the MAIN MENU without going on with the remaining steps.

If during the time the valve achieves the Brine Drawing step you press any valve key, this one will pass on to the next step, showing:

#### Rinsing...

Any Key to Cancel

If none of the valve keys is pressed then the valve will complete the Rinsing step (30 minutes) and return to the MAIN MENU without going on with the remaining steps. If during the time the valve achieves the Rinsing step you press any valve key, this one will pass on to the next step, showing:

#### Refilling...

Any Key to Cancel

If none of the valve keys is pressed then the valve will complete the Refilling step (30 minutes) and return to the MAIN MENU without going on with the remaining steps. If during the time the valve achieves the Refilling step you press any valve key, this one will return to the MAIN MENU.

#### 3.4.6. Manual regen

When accessing this parameter the valve may achieve an entire regeneration cycle, namely: it will start with the back-wash step, then it will automatically pass through each step, Brine draw, Rinse, Refill automatically returning to the MAIN MENU re-entering in service after the completion of the entire regeneration process.

While accessing this parameter by means of the key SET "•", the following window will appear:

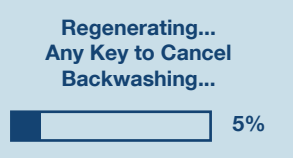

#### 3.4.7. Advanced settings

While accessing this parameter by means of the key SET "■", the following window will appear:

====Advanced Setting====

Backwash duration
 Brine draw duration
 Rinse duration
 Refill duration
 Regen.Mode
 Load Default

Use keys UP "▲" and DOWN "▼" to scroll in this window and to access a parameter use the key SET "■". In order to return to the preceding menu use key ENIU "□".

# 3.4.7.1. Backwash duration time settings

====Backwash Duration==== 00 minutes

> Press ☐ to Return Press ■ to Confirm

Use keys UP "▲" and DOWN "▼" to change values and the key SET "■" to save modifications. The following window will appear after saving modifications:

Setting Complete!

Press 🛛 to Return

When pressing the key MENU "[]" of the valve, this one will return to the previous menu. If during 1 minute no key is to be pressed, the valve will return to the stand-by menu. Any modified value will return to the initial value if not saved by means of SET "." key.

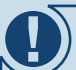

This parameter is NOT to be modified.

In case the station does not operate appropriately, you should contact the staff of Romstal.

# 3.4.7.2. Brine draw duration time setting

====Brine Draw Duration==== 00 minutes

> Press ☐ to Return Press ∎ to Confirm

Use keys UP "▲" and DOWN "▼" to change values and the key SET "■" to save modifications. The following window will appear after saving modifications:

#### Setting Complete!

Press 🛛 to Return

When pressing the key MENU "" of the valve, this one will return to the previous menu. If during 1 minute no key is to be pressed, the valve will return to the stand-by menu. Any modified value will return to the initial value if not saved by means of SET "" key.

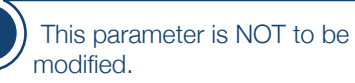

In case the station does not operate appropriately, you should contact the staff of Romstal.

# 3.4.7.3. Fast rinse duration time setting

===Rinse Duration=== 00 minutes

Use keys UP "▲" and DOWN "▼" to change values and the key SET "■" to save modifications. The following window will appear after saving modifications:

# Setting Complete!

Press 🛛 to Return

When pressing the key MENU "" of the valve, this one will return to the previous menu. If during 1 minute no key is to be pressed, the valve will return to the stand-by menu. Any modified value will return to the initial value if not saved by means of SET "" key.

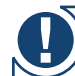

) This parameter is NOT to be modified.

In case the station does not operate appropriately, you should contact the staff of Romstal.

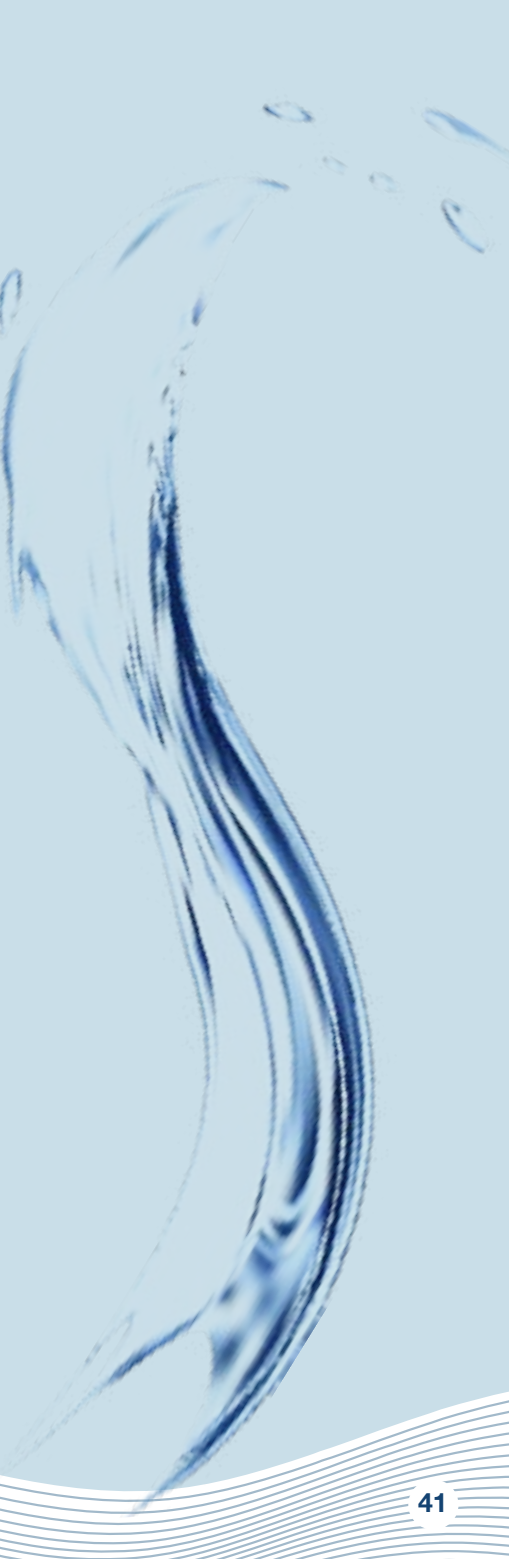

#### 3.4.7.4. Refill duration time settings

**===Refill Duration===** 00 minutes

Press ☐ to Return Press ■ to Confirm

Use keys UP "▲" and DOWN "▼" to change values and the key SET "■" to save modifications. The following window will appear after saving modifications:

Setting Complete!

Press I to Return

When pressing the key MENU "" of the valve, this one will return to the previous menu. If during 1 minute no key is to be pressed, the valve will return to the stand-by menu. Any modified value will return to the initial value if not saved by means of SET "" key.

This parameter is NOT to be modified. In case the station does not operate appropriately, you should contact the staff of Bomstal.

**3.4.7.5. Select regeneration mode** In this window you may choose the regeneration mode that is the most appropriate to your needs.

====Regen. Mode====

Timer
Meter Immediate
Meter Delayed
Mix Regen

Use keys UP "▲" and DOWN "▼" to select the desired parameter and the key SET "■" to confirm the selected parameter. Press key MENU "" to return to the previous menu. Timer (Time regeneration) – the station will initiate regeneration on the set hour and on the date resulting further to the set number of days for the regeneration cycle. Meter immediate (Immediate volumetric regeneration) – the station will initiate regeneration immediately after the water volume that may be treated between two regenerations is consumed. Meter delayed (Delayed volumetric regeneration) – when the quantity that may be treated until the next regeneration reached 0, the station will initiate regeneration on the set hour (02:00 AM hours asset in the factory).

Mix regeneration - when the quantity that may be treated until the next regeneration reached 0, the station will initiate regeneration on the first occasion, on the set hour; if the number of set days is reached prior to the moment when the water quantity that may be treated between two regenerations reaches 0, then the station will initiate regeneration. In the the factory the stations are set to the Mix regeneration mode. It is recommended to maintain this regeneration mode.

# 3.4. 7.6. Restore factory default settings

Load Default

Press to cancel Press to confirm

Press the key SET "■", to return to settings made in the factory. By pressing the key MENU "■" of the valve, this one will return to the previous menu. If during 1 minute no key is to be pressed, the valve will return to the stand-by menu. Any modified value will return to the initial value if not saved by means of SET "■" key.

### **RECAUTION MEASURES**

• Prior to any maintenance or repair operation, shut off the power supply, close the water supply ccks and depressurize the installation.

• Do not place any weights on the station.

• Keep records of the salt consumption and fill in when necessary.

• Periodically check the connection packing.

- Periodically check the hour and date and make the necessary corrections.
- The filter mounted ahead of the station should be maintained and changed when needed.
- Protect the station and components against humidity.

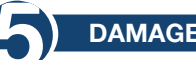

# DAMAGE REPAIRS

| PROBLEM                   | CAUSE                                                                           | SOLVING                                                                                                    |  |
|---------------------------|---------------------------------------------------------------------------------|----------------------------------------------------------------------------------------------------|--|
|                           | 1. Low supply pressure.                                                         | 1. Increase the supply pressure.                                                                                                    |  |
|                           | 2. Clogged filter.                                                              | 2. Clean of replace the filter mounted prior to the station.                                                                                                    |  |
| 1. Water output is low.   | 3. Clogged filtering agent bed.                                                 | 3. Refer to paragraph 3.                                                                                                    |  |
|                           | 4. Choked control valve.                                                        | 4. Pull apart, check and clean the valve.                                                                                                    |  |
|                           | 5. Defective by-pass.                                                           | 5. Check and repair the by-pass.                                                                                                    |  |
|                           | 1. Test the erroneous water.                                                    | 1. Re-test water and contact the seller.                                                                                                    |  |
|                           | 2. The quality of the supply water has changed.                                 | 2. Perform a water test and contact the seller.                                                                                                    |  |
|                           | 3. By-pass in the wrong position.                                               | 3. Rotate the by-pass valve in the operation position.                                                                                                    |  |
| 2. Quality of treated     | 4. Damaged ascending tube or fittings.                                          | 4. Pull apart the device, repair/<br>replace the tube and replace or lubri-<br>cate the packing when needed.                                                                                     |  |
| water is low.             | 5. Clogged filtering bed.                                                       | 5. Refer to paragraph 3.                                                                                                    |  |
|                           | 6. Filtering agent is lost during the driving stage.                            | 6. Refer to paragraph 4.                                                                                                    |  |
|                           | 7. Inappropriate/ low regeneration of filter.                                   | 7. Refer to paragraph 6.                                                                                                    |  |
|                           | 8. Water leaks in the control valve.                                            | 8. Pull apart the control valve, check it and replace or lubricate the pack-ing when necessary.                                                                                                  |  |
| 3. Clogged filtering bed. | 1. Insufficient wash water output.                                              | 1. Check the wash water output. If<br>the supply pressure is between the<br>accepted limits and the water output<br>is insufficient, check and clean/re-<br>place when needed the drainage line. |  |
|                           | 2. Insufficient time for the washing stage.                                     | 2. Increase the duration of the wash-<br>ing stage (contact Romstal service).                                                                                                    |  |
|                           | 3. Clogged upper/lower diffuser.                                                | 3. Clean the upper/lower diffuser.                                                                                                    |  |
| 4. Filtering agent is     | 1. Filtering agent is driven and elimi-<br>nated during the regeneration stage. | 1. Check the upper diffuser.<br>Replace it, if necessary.                                                                                                    |  |
| tank.                     | 2. Filtering agent is driven and elimi-<br>nated during operation.              | 2. Check the lower diffuser.<br>Replace it, if necessary.                                                                                                    |  |

| PROBLEM                                                                         | CAUSE                                                                                                    | SOLVING                                                                                           |
|---------------------------------------------------------------------------------|----------------------------------------------------------------------------------------------------|---------------------------------------------------------------------------------------------------|
| 5. Device does not regenerate.                                                  | <ol> <li>Power supply stopped.</li> <li>Salt in insufficient quantity in the tank.</li> </ol>                | <ol> <li>Check the power supply.</li> <li>Check the salt level and fill the salt tank.</li> </ol> |
|                                                                                 | 3. Brine is not partially or totally drawn during the regeneration stage.                                    | 3. See paragraph 6.                                                                               |
|                                                                                 | 4. The control valve is defective or the settings were changed.                                              | 4. Check the control valve and settings.                                                          |
|                                                                                 | 5. The salt tank was not supplied with water or is insufficiently supplied with water.                       | 5. See paragraph 7.                                                                               |
| 6. Brine is not totally or<br>partially drawn during<br>the regeneration stage. | 1. Low pressure in the water supply installation.                                                            | 1. Check the supply pressure.                                                                     |
|                                                                                 | 2. Blocked/clogged brine injector or tube.                                                                   | 2. Clean the brine injector and/or tube.                                                          |
|                                                                                 | 3. Air/aeration valve blocked with salt crystals.                                                            | 3. Clean the air/aeration valve.                                                                  |
|                                                                                 | <ol> <li>High pressure loss (blocked con-<br/>trol valve, filtering agent or distribu-<br/>tors).</li> </ol> | 4. See paragraph 1.4.                                                                             |
|                                                                                 | 5. The brine line is not tight, and air is also injected as such.                                            | 5. Check packing.                                                                                 |
|                                                                                 | 6. Settings were modified.                                                                                   | 6. Contact the producer.                                                                          |
|                                                                                 | 1. Low supply water pressure.                                                                                | 1. Check the network pressure.                                                                    |
| 7. The salt tank is not sufficiently loaded or not at all with water.           | 2. Clogged brine injector or tube.                                                                           | 2. Clean the brine injector or tube.                                                              |
|                                                                                 | 3. Blocked aeration device.                                                                                  | 3. Check and clean the aeration device.                                                           |
|                                                                                 | 4. Settings were modified.                                                                                   | 4. Contact the producer.                                                                          |
|                                                                                 | 5. Float remained blocked.                                                                                   | 5. Draw the float (upwards) on the rod.                                                           |
| 8. Excessive salt<br>consumption during<br>regeneration.                        | 1. Settings were changed.                                                                                    | 1. Contact the producer.                                                                          |
|                                                                                 | 2. The salt tank is loaded with more water than needed.                                                      | 2. See paragraph 9.                                                                               |
| 9. The salt tank is load-                                                       | 1. Pressure of supply water too high.                                                                        | 1. Check the supply pressure.                                                                     |
| ed with more water than needed.                                                 | 2. Settings were modified.                                                                                   | 2. Contact the producer.                                                                          |
| 10. Water has a salty taste.                                                    | 1. The filtering agent was not suffi-<br>ciently rinsed.                                                     | 1. Increase the operation time [Rinse]                                                            |
|                                                                                 | 2. Low output during washing.                                                                                | 2. Check and clean DLFC.                                                                          |
| 11. Water perma-<br>nently flows through<br>discharge.                          | 1. The power supply was cut during regeneration.                                                             | 1. Put the valve on by-pass up to the power supply.                                               |
|                                                                                 | 2. The packing of the distance meter assembly is damaged.                                                    | 2. Check and replace the damaged packing.                                                         |

| 12. Lack of information on display.                            | 1. Voltage absence.            | 1. Check the power supply both of the electric network and the valve. |
|----------------------------------------------------------------|--------------------------------|-----------------------------------------------------------------------|
|                                                                | 2. Defective transformer.      | 2. Replace the transformer.                                           |
|                                                                | 3. Defective electronic plate. | 3. Replace the electronic plate.                                      |
| 13. The message<br>[System maintenance]<br>appears on display. | 1. Soft error.                 | 1. Restart the voltage supply.                                        |

 $\mathbf{\hat{o}}$ 

### MAXIMUM ADMISSIBLE CONCENTRATIONS IN THE INFLUENT

## Aqua ONE softening stations

| Hardness                                    | 42 °dH    |
|---------------------------------------------|-----------|
| ron                                         | 0,20 mg/l |
| Manganese                                   | 0,05 mg/  |
| Pure from the microbiological point of view |           |

### Aqua PLUS softening stations

| Hardness                                    | 42 °dH        |
|---------------------------------------------|---------------|
| Iron                                        | 15 mg/l       |
| Manganese                                   |               |
| Ammonium                                    |               |
| Oxygen chemical consumption                 |               |
| Total dissolved solids                      | 4000 mg/l 🕺 🧃 |
| Pure from the microbiological point of view | 0             |

Service tel.: +4 0724.200.005

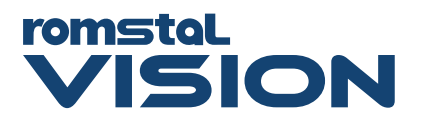

÷.

ROMSTAL IMEX SRL Sos. Vitan Barzesti nr. 11A, Sector 4, Bucuresti www.romstal.ro